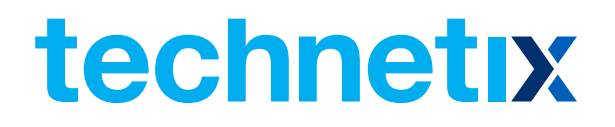

# AIMA3000.EDFA

Erbium Doped Fibre Amplifier

## **Product User Manual**

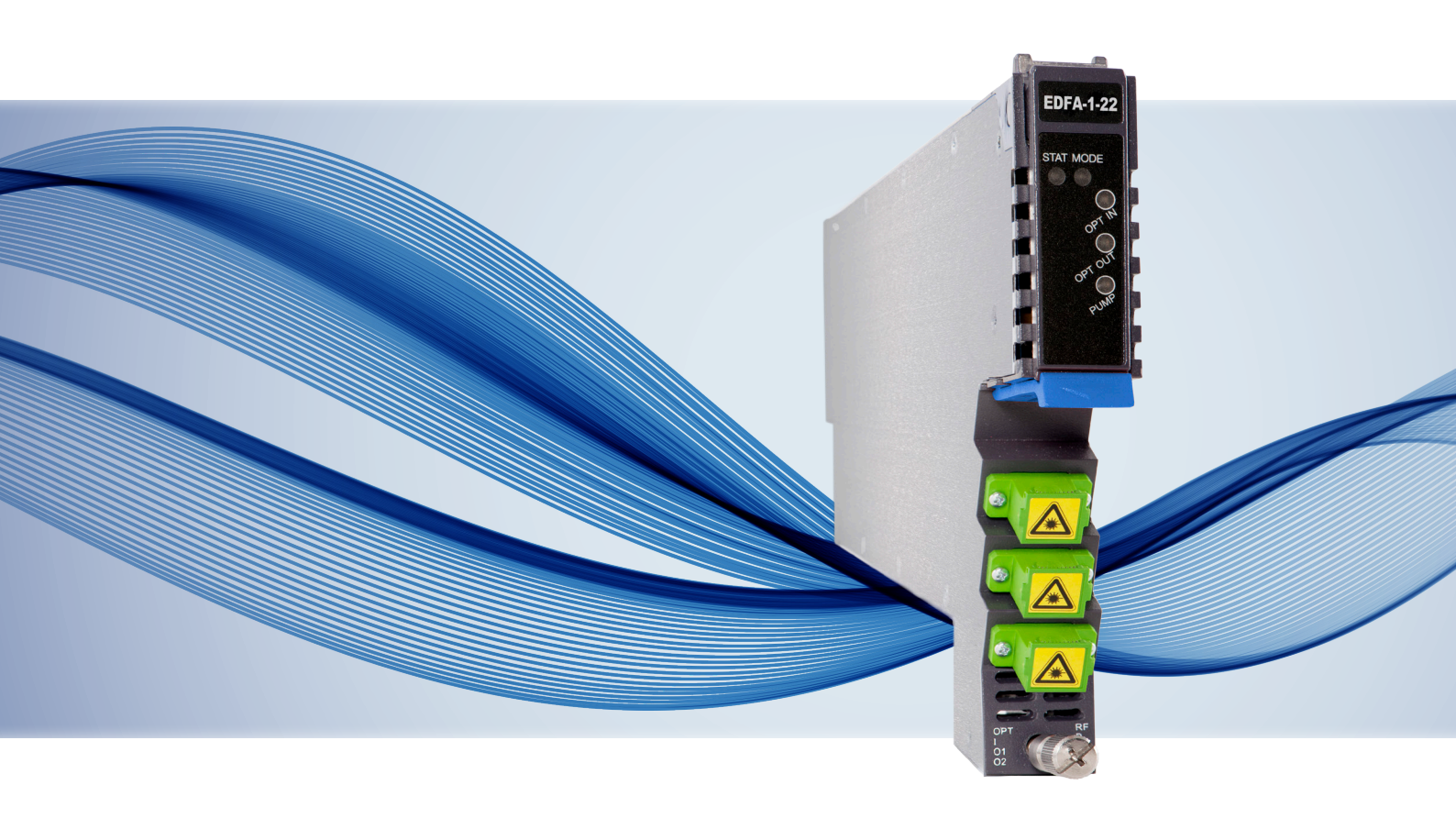

# AIMA3000.EDFA

Erbium Doped Fibre Amplifier

## **Product User Manual**

## Contents

| 1 | About This Manual                                                     | 5  |
|---|-----------------------------------------------------------------------|----|
|   | 1.1 Related Documentation                                             | 5  |
|   | 1.2 Technical Support                                                 | 6  |
| 2 | Precautions                                                           | 7  |
| 3 | Overview                                                              | 8  |
|   | 3.1 Product Description                                               | 8  |
|   | 3.2 Product Key Features                                              | 8  |
|   | 3.3 Specifications                                                    | 9  |
|   | 3.4 Block Diagram                                                     | 10 |
|   | 3.5 Order Details                                                     | 11 |
| 4 | Module Characteristics                                                | 13 |
|   | 4.1 Module Appearance and Port Layout                                 | 13 |
|   | 4.1.1 Overview                                                        | 13 |
|   | 4.1.2 Front Panel Layout                                              | 14 |
|   | 4.1.3 Rear Panel Layout                                               | 16 |
| 5 | Installation                                                          | 17 |
|   | 5.1 Preparatory Work for Installation                                 | 17 |
|   | 5.2 Unpacking                                                         | 17 |
|   | 5.3 Module Installation                                               | 18 |
|   | 5.4 Connect the Optical Cabling                                       | 19 |
|   | 5.4.1 Using the Sliding Fibre Guide                                   | 19 |
|   | 5.4.2 Using the Fibre Tray                                            | 22 |
|   | 5.4.3 Cleaning the Fibre Connector Ends and Front-panel Optical Ports | 24 |
|   | 5.4.4 Connecting the Optical Fibres                                   | 25 |
|   | 5.5 Check Module LEDs                                                 | 25 |
|   | 5.6 Test the Optical Input Signal                                     | 25 |
|   | 5.7 Test the Optical Output Signal                                    | 25 |
| 6 | Module Configuration & Alarms                                         | 27 |

|    | 6.1 Port Configuration screen                          | 27 |
|----|--------------------------------------------------------|----|
|    | 6.2 Reboot                                             | 31 |
|    | 6.3 Alarms Monitoring                                  | 32 |
|    | 6.3.1 Alarm Status Pages                               | 32 |
|    | 6.3.2 Module operating voltage and temperature alarm   | 33 |
|    | 6.3.3 Module Port Alarms                               | 34 |
|    | 6.3.4 Alarm Settings Configuration                     | 35 |
|    | 6.3.5 Input/ Output Status Monitoring                  | 36 |
|    | 6.3.6 Default Port Page Alarm Thresholds (EDFA-1-17-G) | 37 |
|    | 6.4 Logs Management                                    | 39 |
|    | 6.5 Device Upgrade                                     | 40 |
| 7  | Troubleshooting                                        | 41 |
| 8  | Declaration of Conformity                              | 42 |
| Ар | pendix A: Default Alarm Limit Settings                 | 43 |
| Ар | pendix B: Factory Default Settings                     | 44 |

## **1** About This Manual

#### 1.1 Related Documentation

The following documents may be used in conjunction with this manual:

- AIMA.3000 Product User Manual
- AIMA ASMM Product User Manual
- AIMA3000 NMS Web Management System Product User Manual
- Technetix.NMS3-EPSM Basic Inventory Management
- Technetix.NMS3-EPSM Basic Alarm Management
- Technetix.NMS3-EPSM Basic System Management
- Technetix.NMS3-EPSM Basic Template Management

#### 1.2 Technical Support

If you need help in the process of setting up and maintaining EDFA, please contact Technetix technical support staff:

#### Europe:

Technetix BV Kazemat 5 NL-3905 NR Veenendaal P.O. Box 385 NL-3900 AJ Veenendaal The Netherlands

Phone: +31 318 58 59 59

Email: customer.service.vdl@technetix.com

## 2 Precautions

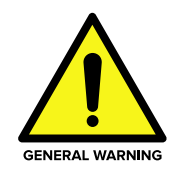

#### WARNING!

This equipment is intended for indoor applications. To prevent fire or electrical shock, or damage to the equipment, do not expose units to water or moisture.

- You should carefully read and thoroughly understand the contents of the manual before installing and using this equipment.
- A typical connector is SC/APC 8°. Note: 8° angle polished optical connectors must be used.
- At any time, there may be dangerous voltage inside the device.
- Do not power up before the cover and the panels of the equipment are installed and the enclosure is closed.

#### Cleaning

Only use a damp cloth to clean the front panel. Use a soft dry cloth to clean the top of the unit. Do not use any spray cleaners or chemicals of any kind.

#### Outage or overload requiring service and repairs

Unplug the unit and refer the servicing to Technetix qualified service personnel only.

#### Servicing and repairs

**DO NOT** attempt to service this unit yourself. Refer all servicing needs to Technetix qualified service personnel only.

#### WARNING!

Exposure to class 3A laser radiation is possible. Access should be restricted to trained personnel only. Do not view exposed fibre or connector ends when handling optical equipment.

## **3** Overview

#### 3.1 Product Description

The Erbium Doped Fibre Amplifier (EDFA) is designed to plug into Technetix latest generation Advanced Intelligent Multiservices Access platform - the AIMA3000.

Technetix AIMA3000 EDFA module works in conjunction with 1550 nm optical transmitter modules to meet client requirements for different environments and transmission distances.

The EDFA employs a highly reliable pump laser with an advanced design to ensure that the unit can achieve a very low noise profile and high pump efficiency. The unit uses single or dual-pump lasers designed with inter-stage isolators. Its output power ranges from 13 dBm (19.95 mW) to 30 dBm (251.18 mW). The EDFA supports a fixed gain setting for dense wave division multiplexing (DWDM) applications, as well as a number of user-selectable output ports.

The EDFA can also be conveniently monitored and controlled through a computer connected to one of the Ethernet ports via the ASMM module

#### 3.2 Product Key Features

- Plug-and-play AIMA platform optical signal amplifier
- Single/Dual 980 nm and 1480 nm pump amplifier models
- Suits 1550 nm DWDM applications
- Adjustable optical outputs for dynamic link configurations
- Low noise profile with a Noise Figure (NF) of less than 5 dB and gain flattening
- Suitable for large scale FTTx deployment
- Automatic power control (APC) for a consistent optical output power (A-EDFA-x-x-P-x only)
- Automatic Gain Control (AGC) for maintaining a consistent amount of power amplification for each wavelength (A-EDFA-x-x-G-x only)
- Automatic thermo-cooler control (ATC) for a consistent laser temperature
- Remote firmware upgrade and auto upload/download of configuration files through ASMM web interface or using Technetix NMSE
- Bulk firmware update through Technetix NMSE
- FCC, CE and RCM<sup>(1)</sup> compliant

<sup>(1)</sup> See Declaration of Conformity for current status.

#### 3.3 Specifications

#### **Optical Performance**

| Optical wavelength              | 1529 ~ 1564 nm                       |                   |         |        |
|---------------------------------|--------------------------------------|-------------------|---------|--------|
| Input Power                     |                                      | Min               | Typical | Max    |
|                                 | For A-EDFA-x-x-P-x                   | -6 dBm            | 0 dBm   | 10 dBm |
|                                 | For A-EDFA-x-x-G-x                   | 0 dBm             | 11 dBm  | 14 dBm |
| Optical output per port         | 13 ~ 24 dBm (optional)               |                   |         |        |
| Number of output ports          | 1 ~ 6 (optional)                     |                   |         |        |
| Adjustable output optical power | -3 ~+0.2 dBm (for A-EDF              | A-x-x-P-x only)   |         |        |
| Optical return loss             | > 50 dB                              |                   |         |        |
| Noise figure                    | < 5 dB                               |                   |         |        |
| Typical Input Isolation         | 30 dB                                |                   |         |        |
| Typical Output Isolation        | 30 dB                                |                   |         |        |
| Optical output level accuracy   | ±0.5 dB                              |                   |         |        |
| Multi-tone gain flatness        | ±0.5 dB (1548 ~ 1562 nm              | I) <sup>(2)</sup> |         |        |
| (for A-EDFA-x-x-G-x only)       | ±0.75 dB (1538~ 1562 nm              | n) <sup>(3)</sup> |         |        |
| Pump laser                      | 980 nm and/or 1480 nm                |                   |         |        |
| Remnant pump power              | -30 dBm                              |                   |         |        |
| Polarisation-dependent gain     | < 0.3 dB                             |                   |         |        |
| Optical connector               | SC/APC <sup>(2)</sup> , FC/APC, LC/A | APC, E2000/APC    |         |        |

#### General

| Power consumption                    | Total power less than 20 dBm < 15 W                |
|--------------------------------------|----------------------------------------------------|
|                                      | Total power less than 24 dBm < 20 W                |
| Operating temperature                | -5 ~ 55 °C                                         |
| Operating humidity                   | 90 % (Non-condensing)                              |
| Storage temperature                  | -25 ~ 70 °C                                        |
| Storage humidity                     | 90 % (Non-condensing)                              |
| Dimensions (W*D*H)                   | 24.6 * 410 * 152.5 mm                              |
| Weight                               | 0.95 kg                                            |
| Supported network management options | Technetix ported network management options x-x-G- |
|                                      |                                                    |

#### Note:

(1) The recommended input power for an A-EDFA-1-17-G-S with 11 dBm optical input with a 6 dB gain typically has an output of 17 dB (2) Standard option. Contact a Technetix Sales Representative for availability of other options.

#### 3.4 Block Diagram

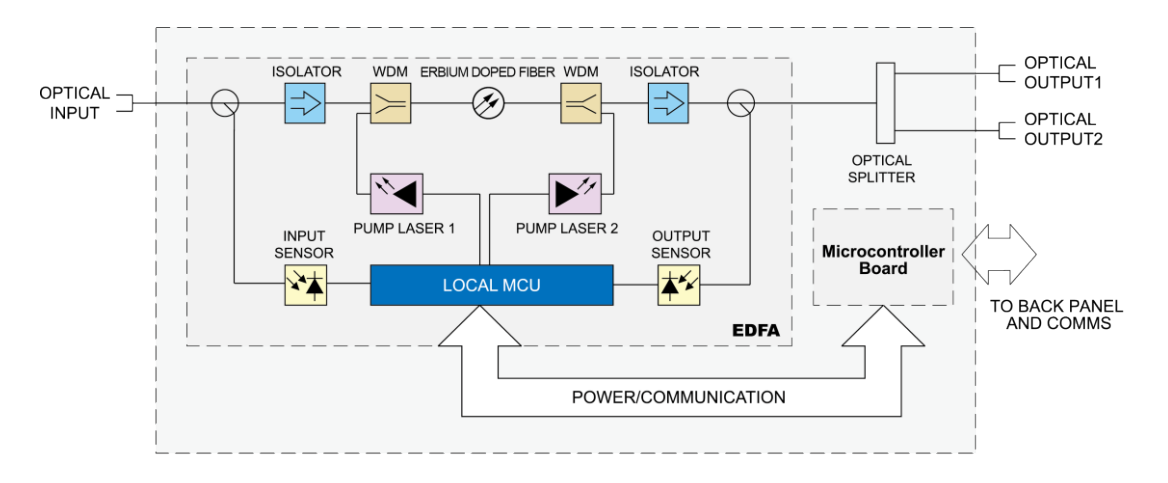

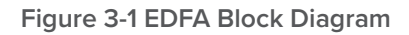

#### Table 3-1 EDFA Block Diagram Glossary

| Parameters              | Glossary                        |
|-------------------------|---------------------------------|
| OPTICAL INPUT           | OPTICAL INPUT                   |
| ISOLATOR                | ISOLATOR                        |
| WDM                     | Wavelength Division Multiplexer |
| ERBIUM DOPED FIBRE      | ERBIUM DOPED FIBRE              |
| PUMP LASER              | PUMP LASER                      |
| INPUT SENSOR            | INPUT SENSOR                    |
| LOCAL MCU               | Local Micro Control Unit        |
| OUTPUT SENSOR           | OUTPUT SENSOR                   |
| OPTICAL OUTPUT          | OPTICAL OUTPUT                  |
| TO BACK PLANE AND COMMS | BUS                             |

#### 3.5 Order Details

A-EDFA-[W]-[X]-[Y]-[Z] Erbium Doped Fibre Amplifier

#### **Options:**

| Optical | Ports |
|---------|-------|
| -       |       |

- 1 (max 24 dBm per port)
- 2 (max 21 dBm per port)
- 4 (max 17 dBm per port)<sup>(1)</sup>
- 6 (max 13 dBm per port)<sup>(1)</sup>

|   | ĸ |
|---|---|
| 1 |   |

W

## Power per port

| 13 | <b>13</b> dBm |
|----|---------------|
| 16 | <b>16</b> dBm |
| 17 | <b>17</b> dBm |
| 18 | <b>18</b> dBm |
| 19 | <b>19</b> dBm |
| 20 | <b>20</b> dBm |
| 21 | <b>21</b> dBm |
| 22 | <b>22</b> dBm |
| 23 | <b>23</b> dBm |
| 24 | <b>24</b> dBm |

Y

#### Working mode

- P Constant Power
- G Constant Gain

Ζ

#### **Optical Connector Type**

- S SC/APC <sup>(2)</sup>
- **E** E2000/APC
- F FC/APC
- L LC/APC

#### Notes:

(1) LC/APC connector only.

(2) Standard option. Contact a Technetix Sales Representative for availability of other options.

| Product Code Examples | Description                                                                                     |
|-----------------------|-------------------------------------------------------------------------------------------------|
| A-EDFA-1-20-P-S       | AIMA3000 1-Slot EDFA Module with 1 output port, 20 dBm each, Constant Power, SC/APC connector   |
| A-EDFA-2-21-G-E       | AIMA3000 1-Slot EDFA Module with 2 output port, 21 dBm each, Constant Gain, E2000/APC connector |
| A-EDFA-4-17-P-L       | AIMA3000 1-Slot EDFA Module with 4 output port, 17 dBm each, Constant Power, LC/APC connector   |
| A-EDFA-6-13-P-L       | AIMA3000 1-Slot EDFA Module with 6 output port, 13 dBm each, Constant Power, LC/APC connector   |

## **4 Module Characteristics**

## 4.1 Module Appearance and Port Layout

#### 4.1.1 Overview

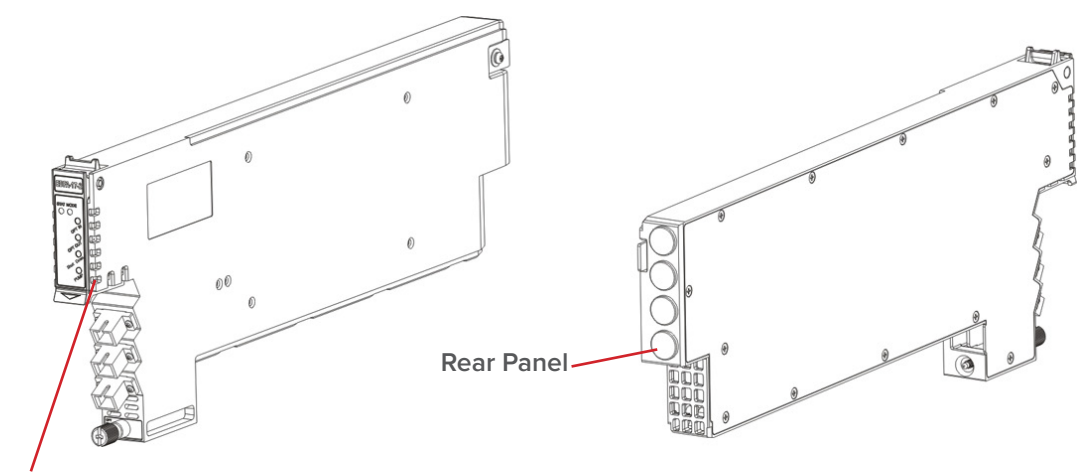

Front Panel

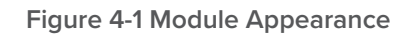

### 4.1.2 Front Panel Layout

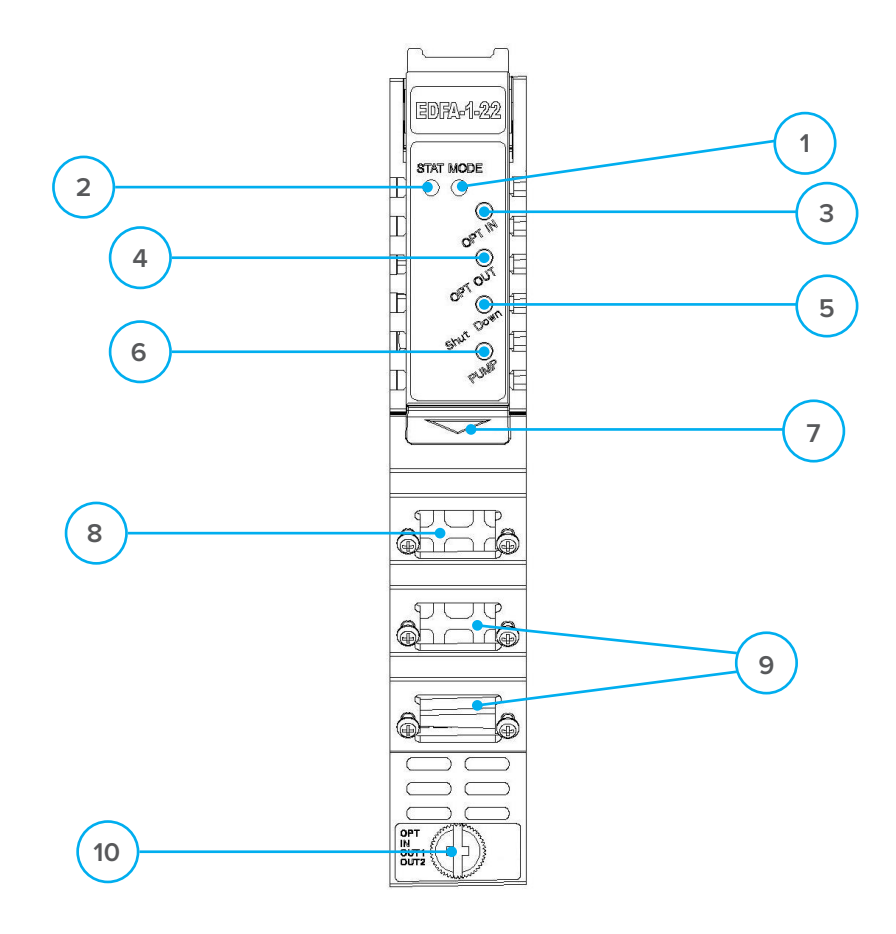

Figure 4-2 EDFA Front Panel Layout

#### Table 4-1 EDFA Front Panel Functions

| Item Number | Item                      | Description                                                                                                    |
|-------------|---------------------------|----------------------------------------------------------------------------------------------------|
| 1           | MODE LED                  | Module power indicator<br>Normal: Green                                                                                                    |
| 2           | STAT LED                  | Module status indicator<br>Normal: Green<br>Minor Alarm: Amber<br>Major Alarm: Red                                                                                                    |
| 3           | OPT IN                    | Optical Input mode indicator<br>Normal: Green<br>Input signal is high or Iow: Amber<br>Input signal is too high or too Iow: Red                                                         |
| 4           | OPT OUT                   | Optical Output mode indicator<br>Normal: Green (When installing the module, the green light blinks)<br>Output signal is high or low: Amber<br>Output signal is too high or too low: Red |
| 5           | Shut Down                 | Laser output status indicator<br>Normal or laser output is ON: Green<br>Laser output is OFF: Amber                                                                                      |
| 6           | PUMP                      | Pump laser working mode indicator<br>Normal: Green (When installing the module, the green light blinks)                                                                                 |
| 7           | Orange tab-retaining clip | Used to plug and anchor the module<br>The tab-retaining clip will pop-up after pressing the release and plug<br>module.                                                                 |
| 8           | Optical input port        | Optical Input                                                                                                    |
| 9           | Optical output port       | Optical output                                                                                                    |
| 10          | Mounting Screw            | Module fastening screw                                                                                                    |

#### **CAUTION!**

"OPT OUT" emits a non-visible laser radiation when working.

#### 4.1.3 Rear Panel Layout

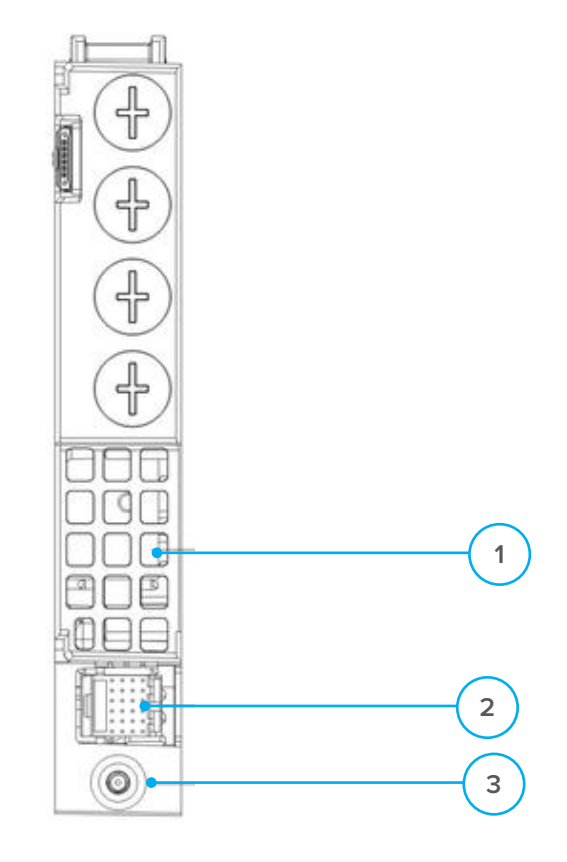

Figure 4-3 Rear Panel Layout

#### Table 4-2 EDFA Rear Panel Functions

| Item Number | Item                | Description                                     |
|-------------|---------------------|-------------------------------------------------|
| 1           | Air vent            | Air vent allowing air to flow out of the module |
| 2           | Multi-pin connector | Power and communication port                    |
| 3           | Placement pin       | Used to position the module in the chassis      |

## **5** Installation

#### **5.1 Preparatory Work for Installation**

Before installing this device, you must ensure that the unit is intact and ready for installation. Unpack and check the unit: Open the box to check for any damage that may have occurred during shipment.

#### If damage is found, please contact a Technetix customer support representative.

#### Necessary equipment and tools for installation:

#### Table 5-1 Necessary equipment and tools for installation

| Tools/Modules                | Description                                     |
|------------------------------|-------------------------------------------------|
| Phillips screwdriver PH1/PH2 | For use with the AIMA3000 chassis               |
| EDFA Module                  | The module to install into the AIMA3000 chassis |

#### 5.2 Unpacking

Unpack the module. Keep the packaging materials for future transport needs.

Check the package manifest, record the product module type, serial number, purchase date, and any other relevant information to facilitate later management and maintenance.

#### Table 5-2 Packing Manifest

| No. | Description                                        | Qty |
|-----|----------------------------------------------------|-----|
| 1   | EDFA module                                        | 1   |
| 2   | Individual test sheet (Certificate of Performance) | 1   |

#### 5.3 Module Installation

1. Gently depress the orange retaining clip and release the hinged tab

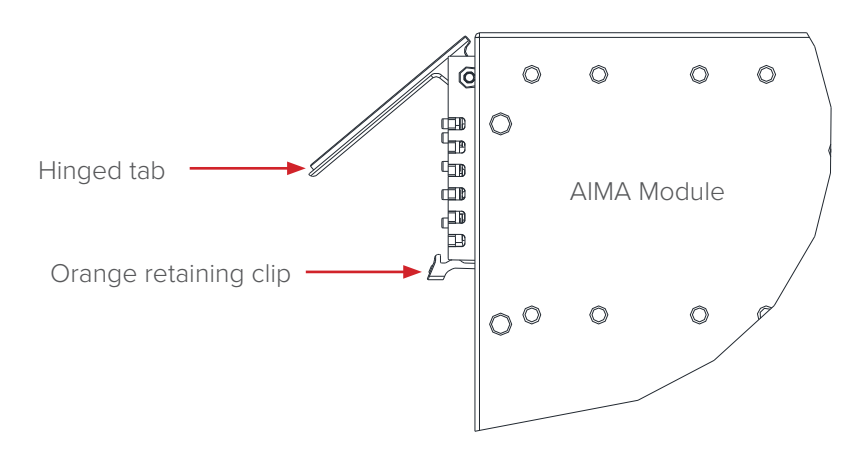

2. Hold the AIMA module casing upright, align it with the AIMA3000 slide rails for the correct slot, and insert the module until it reaches the multi-pin connector.

**DO NOT** use excessive force when inserting the module, but ensure the RF connectors at the rear of the module are securely connected with the chassis's RF connectors.

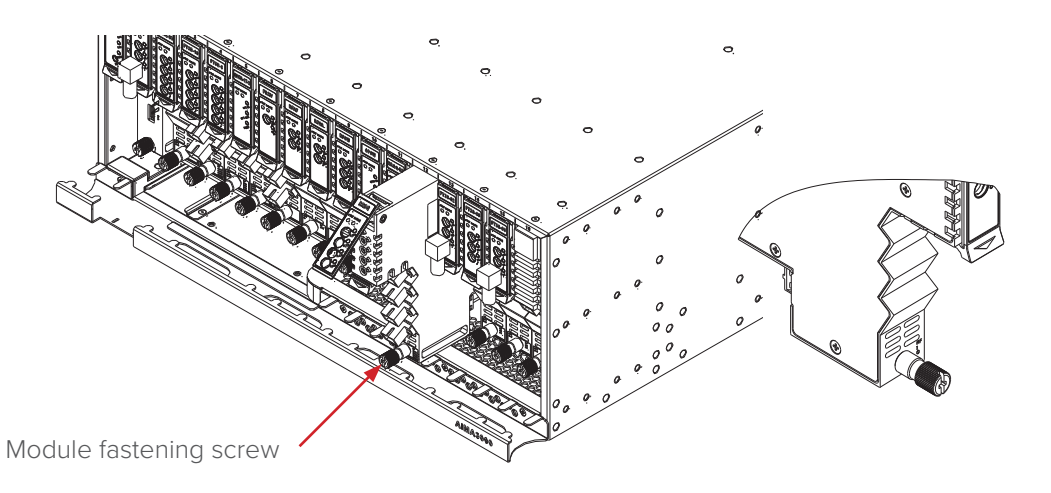

#### CAUTION!

The module MUST be installed correctly to ensure a proper connection of the module's multi-pin connector and the backplane.

#### Tip:

When inserting the module into the guide rails, vertically tilt the module slightly to check that the guides are properly seated on the rails. The module is guided to the correct position using the large metal fastening screw on the lower part of the front panel.

3. After the module is inserted, gently push the hinged tab until it snaps into the orange retaining clip. While pushing down on the hinged tab, the AIMA module will mate with the power bus and will lock in into the chassis.

#### CAUTION!

If force is required to insert a module, then it may not be correctly seated on the slide rails, or the mounting screw may be misaligned.

4. When the module is fully seated within the chassis, on the bottom of the AIMA module, fasten the spring-loaded mounting screw. Only use fingers to fasten the mounting screw. DO NOT use a screwdriver.

#### **5.4 Connecting Optical Cables**

For the convenience of the user, the AIMA3000 Chassis has a Sliding Fibre Guide to help the operator to arrange the cables. For the specific steps to connect the fibre, please refer to the instructions in section 5.4.1.

#### 5.4.1 Using the Sliding Fibre Guide

The sliding fibre guide is located in the lower-left corner of the chassis if looking at the front of the chassis, and is designed to help installation of the optical fibre cabling. To access the sliding fibre guide you will need to first remove the rear panel located on the back of the chassis.

1. Unscrew the two thumbscrews on the rear panel.

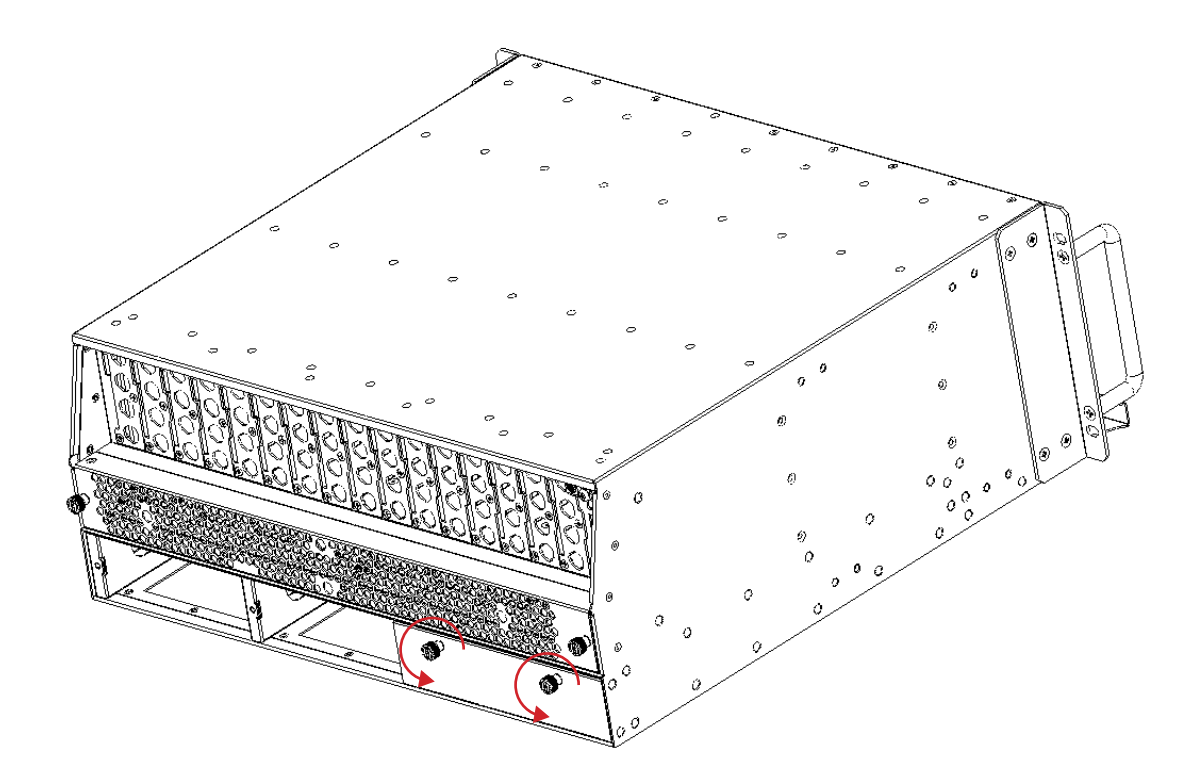

2. Then, pull the panel forward.

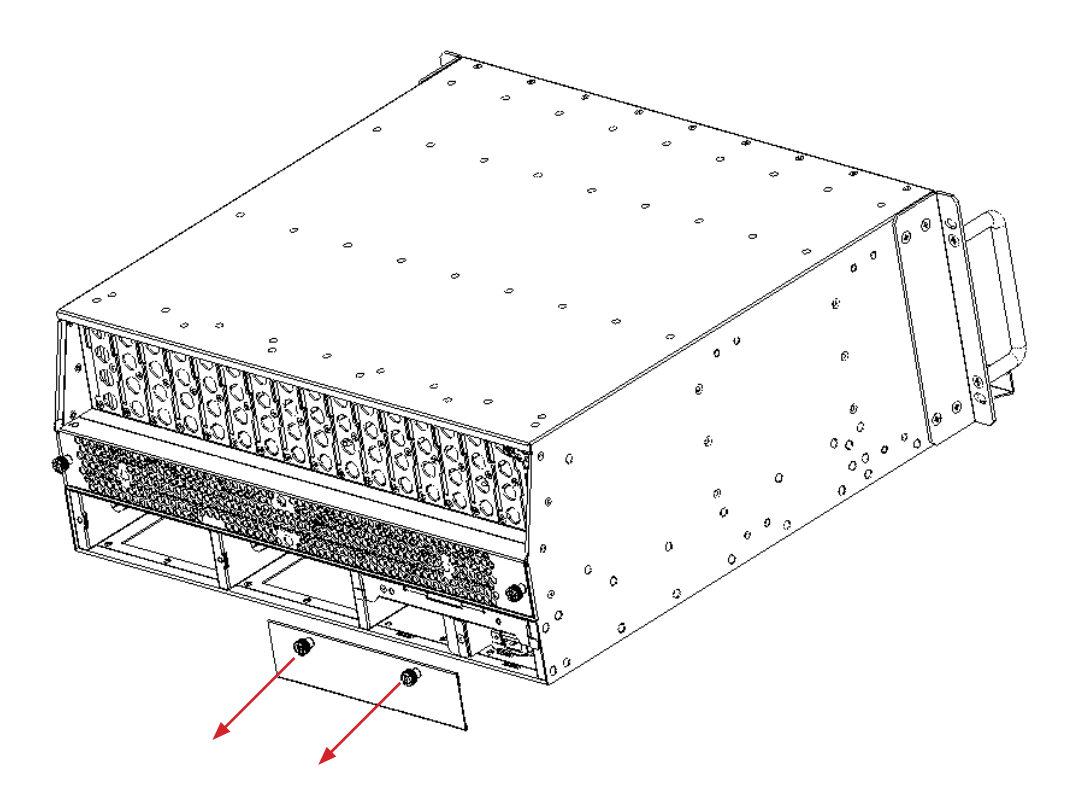

3. Then lift up the handle and slide the fibre guide out of the front of the chassis.

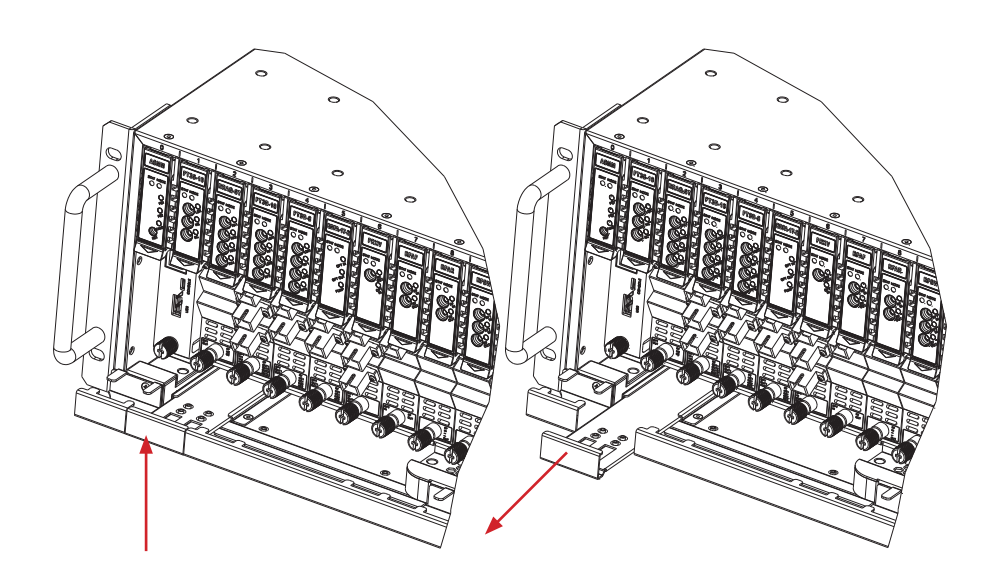

DO NOT remove the dust cap from the fibre connector until right before connecting it to the input port.

4. Raise the clip, insert the fibre connector, and then lower the clip over the connector.

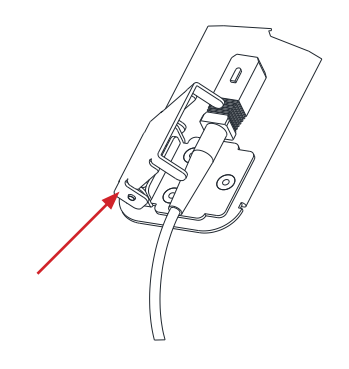

When using the sliding guide, put the fibre connector in the clip and slide it in from the rear to the front, through the chassis. Ensure that the optical fibre tail does not become trapped or pulled tightly.

| © © [ |  |
|-------|--|
|-------|--|

Fibre clip (at rear, for up to two connectors)

Handle (at front)

#### 5.4.2 Using the Fibre Tray

All optical fibres must be organised in a tidy manner in the chassis's fibre tray, which provides enough space for up to 64 optical fibres. This allows for easy positioning and future replacement of optical fibres. Along the front of the chassis, there are cut-outs for keeping the optical fibres in position.

1. When organizing the optical fibres, lift up the metal flap at the rear of the panel above the sliding guide. This will allow fibre cables to be moved away from the sliding guide rails.

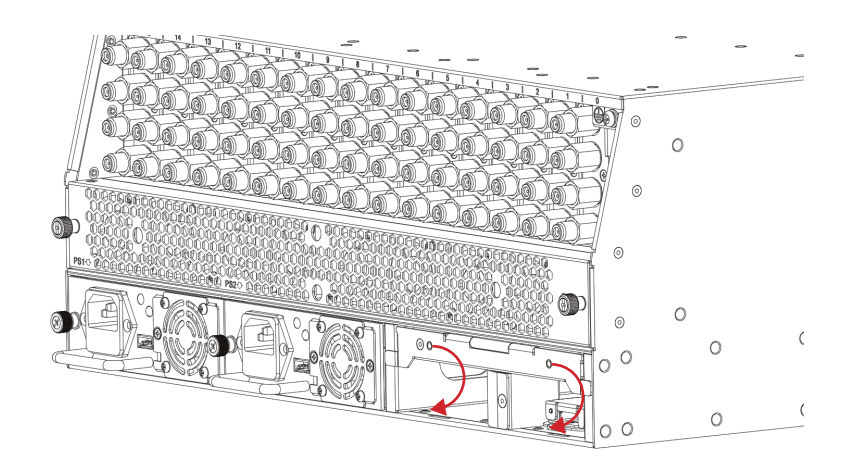

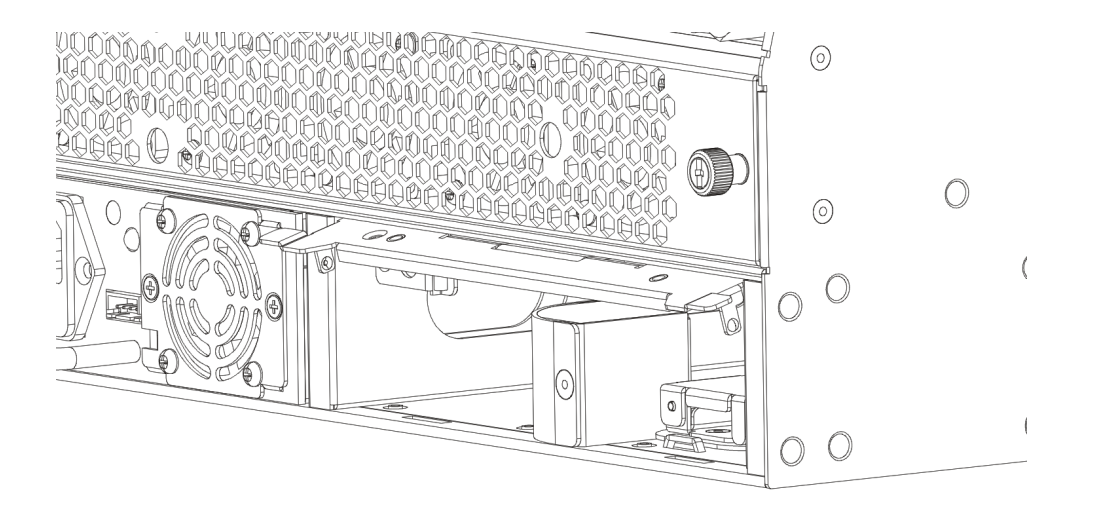

2. Use the Fibre Guide Tool to organise the cables and wires in the fibre tray to prevent tangles and the blocking of the guide rails.

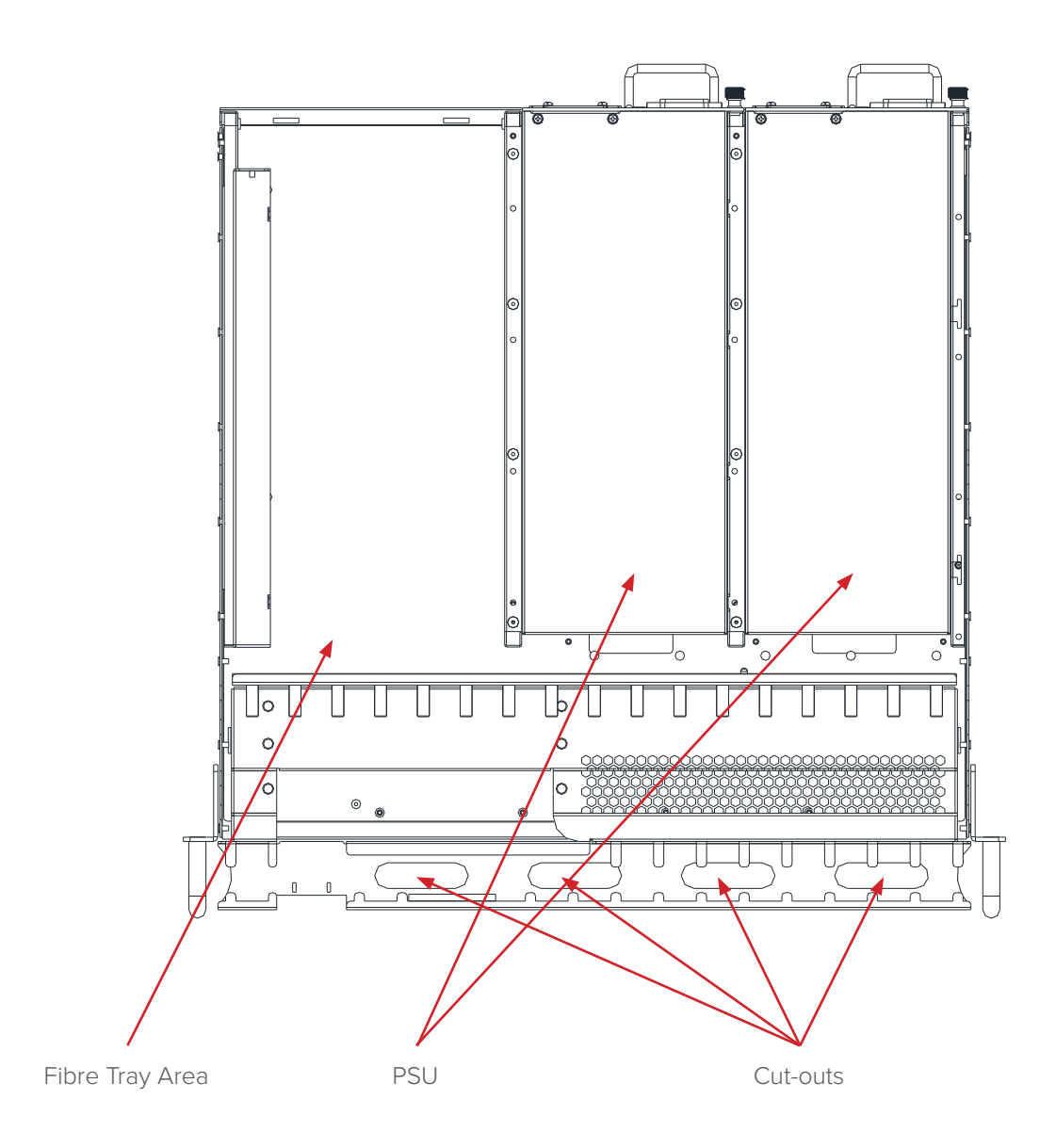

#### 5.4.3 Cleaning the Fibre Connector Ends and Front-panel Optical Ports

To obtain a good quality optical input signal, optical fibre input ports and fibre connector ends must be carefully cleaned.

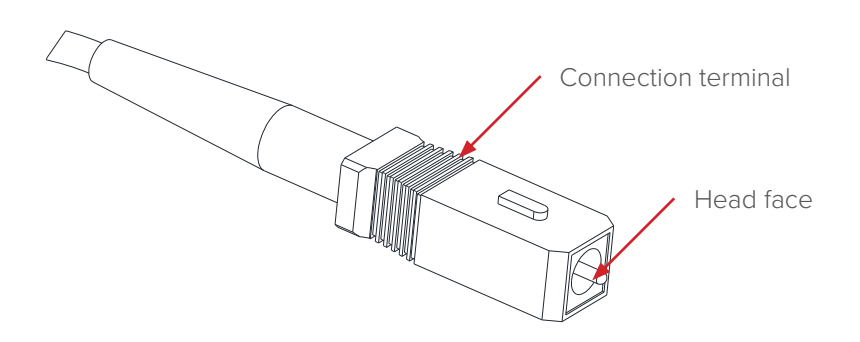

When cleaning the optical fibre-connector end, remove the dust cap and then use a lint-free cloth dampened with a static dissipative solvent to clean the angled surface. Dry the surface using a dry lint-free cloth. To clean the front-panel optical port, use a special lint-free swab that is designed for this purpose. Dampen it with a static dissipative solvent. Apply slight pressure to the internal angled surface of the optical port, while rotating the swab 90 degrees back and forth. You may need to remove excess solvent using a dry lint-free swab. Alternatively, a cleaning pen such as the one click cleaner can be used.

A start and a start of the start of the star

SC one click cleaning pen

www.oneclickcleaner.com

#### 5.4.4 Connecting the Optical Fibres

Carefully lift up the hinged cover of the optical input port, align the raised tab on the connector with the slot in the port. Insert the connector until the connector is securely held in place indicated by a clicking sound.

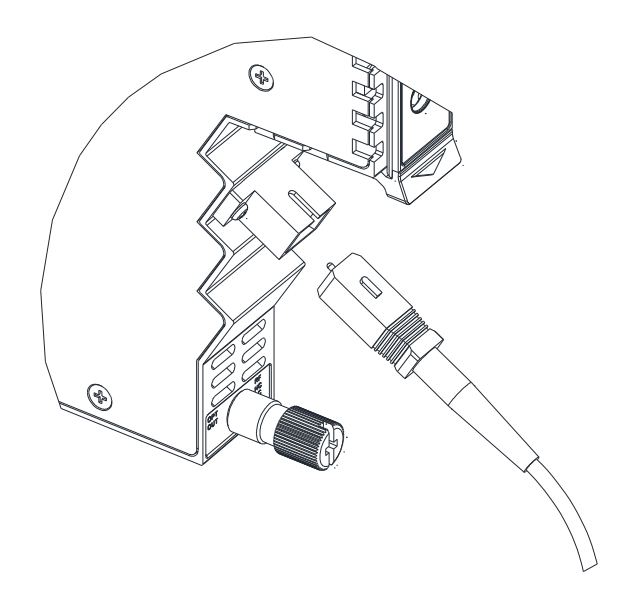

#### 5.5 Check Module LEDs

When the module has been installed, if the chassis is powered, all LED indicators on the front panel will show a blinking green light, indicating the module is initiating.

If the input signal and output signal are normal, the "STAT" LED indicator will cease to blink in about 5 seconds and remain constant green afterwards. At the same time, "OPT IN" and "OPT OUT" LED indicators will also remain constant green when the signals are normal.

If the input signal is out of the expected range, the "STAT" and "OPT IN" LED indicators will show constant orange or red. If the output signal is out of the expected range, the "STAT" and "OPT OUT" LED indicators will show constant orange or red.

#### 5.6 Test the RF Input Signal

Test the optical input before configuring the module. First, confirm the optical input signal by using the optical signal power meter according to the technical specifications. This step ensures the device receives an input signal within specified dBm input range of -6 to +10 for constant power models and 0 to 14 for constant gain models. Then access the optical signal to the module, at the same time the module optical input indicator should show a green light.

#### 5.7 Test the Optical Output Signal

Connect the optical input to the EDFA using a clean optical fibre cord. Connect the optical power metre to the optical amplifier output port by using the optical fibre cord. Ensure the difference of the power metre's reading and the module's certificate of performance is not more than  $\pm 0.5$  dBm.

## 6 Module Configuration & Alarms

The module's configuration settings can be managed by using a web browser and NMS. This manual only provides the information regarding the ASMM's web interface. For NMS configuration methods please refer to Technetix NMSE manual.

#### **6.1 Port Configuration screen**

After logging in to the AIMA ASMM controller, select the **"Modules"** tab and then the **"EDFA"** to configure the EDFA module. After selecting **"EDFA"**, the "Port" option will appear.

| System                | Modules | Alarms                                                                                                    | Logs       | Upgrade         |      |                                  |                          |                         |               |              |          |
|-----------------------|---------|----------------------------------------------------------------------------------------------------|------------|-----------------|------|----------------------------------|--------------------------|-------------------------|---------------|--------------|----------|
| All Modules           |         | -Module Info                                                                                                    | rmation —  |                 |      |                                  |                          |                         |               |              |          |
| 0 ASMM-A              |         | Model:                                                                                                    |            | A-EDFA-1-15-G-8 |      | Serial No: 14022745              |                          |                         |               |              |          |
| 1 FPAS 77CH analog    |         | HW Assem                                                                                                    | oly No: 7  | A05053_0        |      |                                  | FW Part No:              | S09144                  |               |              |          |
| 2 FPAS 歌华 signal      |         | FW Version                                                                                                    | : \        | V01.00.06       |      |                                  |                          |                         |               |              | Refresh  |
| 3 FPAS QAM signal     |         |                                                                                                    |            |                 |      |                                  |                          |                         |               |              |          |
| 4 RFSW A-77CH B-歌     | 华       | Configuration                                                                                                    | on ———     |                 |      |                                  |                          |                         |               |              |          |
| 5 RFSW A-2.0 B-3.0    |         | Alarm Cont                                                                                                    | rol Enable | e ▼ Moo         | lule | Alias                            |                          |                         |               |              | Submit   |
| 6 FT3S-D-10           |         | Alarm Setti                                                                                                    | nas —      |                 |      |                                  |                          |                         |               |              |          |
| 7 FT5S-D 1-CMTS 2-0   | QAM     |                                                                                                    | .9-        |                 |      |                                  |                          |                         |               |              |          |
| 8 EDFA-1-15-G         |         | Parameter                                                                                                    |            | Current Value   | HiH  | li                               | Hi                       | Lo                      | Lol           | _0           | Deadband |
| Port                  |         | Temperatu                                                                                                    | re(°C)     | 26.3            |      | 70.0                             |                          | <ul> <li>0.0</li> </ul> |               | -5.0         | 2.0      |
| 9 OPSW 1-1550 2-13    | 10      | +12V Input                                                                                                    | Voltage(V) | 11.7            |      | 13.5                             | -                        |                         |               | 10.5         | 0.1      |
| 10 RRAS-Q 2-2.0 3-3.  | .0      | +5∨ Input \                                                                                                    | ′oltage(V) | 4.9             | 1    | 6.0                              |                          |                         |               | 4.4          | 0.1      |
| 11 RT5S-D 1-2.0 2-3.0 | 0       | Amplifier V                                                                                                    | oltage(V)  | 5.1             | 1    | 6.0                              |                          |                         |               | 4.4          | 0.1      |
| 12 RPAS-D 1-2.0 2-3.  | .0      |                                                                                                    |            |                 |      |                                  |                          |                         |               |              | Submit   |
| 13 RRAS-Q 2-2.0 3-3.  | .0      | Commands                                                                                                    |            |                 |      |                                  |                          |                         |               |              |          |
| 14 FRAS-S             |         | Commanus<br>Feeteer Def                                                                                                    |            |                 |      | anningu Anglui                   | n n fanske ni slafa ulke |                         |               | tion and so  | tere     |
| 15 RFSW               |         | Factory Dela                                                                                                    | auns.      | Apply           | fac  | aming. Appiyi<br>ctorv defaults. | The module will re       | boot after applyin      | gura<br>a def | ault values. | aore     |
| 16 FT5E-S-10          |         | Reboot:                                                                                                    | ſ          | Apply           | W    | arning: Reboo                    | ting the module wi       | ill take approx. 20     | seco          | nds.         |          |
| PS1                   |         | The second second secon |            |                 |      |                                  |                          |                         |               |              |          |
| PS2                   |         |                                                                                                    |            |                 |      |                                  |                          |                         |               |              |          |
| FAN                   |         |                                                                                                    |            |                 |      |                                  |                          |                         |               |              |          |

#### FIGURE 6-1

On the EDFA main page, alarms events can be enabled. Alarms settings for DC voltages can be enabled or disabled.

When selecting "Port" from the left column, it will open up the web GUI to configure the operation of the EDFA.

| System              | Modules | Alarms       | Logs         | Upgrade         |       |             |       |           |     |              |     |       |          |
|---------------------|---------|--------------|--------------|-----------------|-------|-------------|-------|-----------|-----|--------------|-----|-------|----------|
| All Modules         |         | Port Informa | ation —      |                 |       |             |       |           |     |              |     |       |          |
| 0 ASMM-A            |         | Slot: 8      | Module       | Type: EDFA      |       |             |       |           |     |              |     |       | Refresh  |
| 1 FPAS 77CH analog  | J       |              |              |                 |       |             |       |           |     |              |     |       |          |
| 2 FPAS 歌华 signal    |         | Status —     | Status       |                 |       |             |       |           |     |              |     |       |          |
| 3 FPAS QAM signal   |         | Output Statu | IS: 💮        | Laser Type: CAT | r∨+B/ | 4           |       |           |     |              |     |       |          |
| 4 RFSW A-77CH B-哥   | 华       | Configuratio | on ———       |                 |       |             |       |           |     |              |     |       |          |
| 5 RFSW A-2.0 B-3.0  |         | Unit Contro  | On •         | ·               |       | Gain Type   |       | Const     | ant | Gain 🔻       |     |       |          |
| 6 FT3S-D-10         |         | Output Pow   | er Set 15.0  | dBm             |       | Gain Per Wa | avele | ength 8.0 |     | (8.0-12.0)dB |     |       | Submit   |
| 7 FT5S-D 1-CMTS 2-  | QAM     |              |              |                 |       |             |       |           |     |              |     |       |          |
| 8 EDFA-1-15-G       |         | Alarm Setti  | ngs ———      |                 |       |             |       |           |     |              |     |       |          |
| Port                |         | Output State | us Alarm ena | ableMinor 🔻     |       |             |       |           |     |              |     |       |          |
| 9 OPSW 1-1550 2-13  | 310     | Parameter    |              | Current Value   | HiH   | i           | Hi    |           | Lo  |              | Lol | _0    | Deadband |
| 10 RRAS-Q 2-2.0 3-3 | 3.0     | Input Powe   | r(dBm)       | 9.0             |       | 12.0        |       | 11.0      |     | -1.0         |     | -2.0  | 0.1      |
| 11 RT5S-D 1-2.0 2-3 | .0      | Output Pow   | er Each      | 15.0            |       | 21.2        |       | 21.0      |     | 7.0          |     | 6.0   |          |
| 12 RPAS-D 1-2.0 2-3 | .0      | Port(dBm)    |              | 13.0            | -     | 21.2        | -     | 21.0      | -   | 7.0          |     | 0.0   | 0.1      |
| 13 RRAS-Q 2-2.0 3-3 | 3.0     | Laser Outp   | ut<br>1)     | 15.0            |       | 21.2        |       | 21.0      |     | 7.0          |     | 6.0   | 0.1      |
| 14 FRAS-S           |         | Laser Tem    | oerature(°C) | 25.0            |       | 35.0        |       | 30.0      |     | 20.0         |     | 15.0  | 0.1      |
| 15 RFSW             |         | Laser Bias   | Current(mA)  | 309             |       | 1300        |       | 1200      |     | 30           |     | 20    | 5        |
| 10 F15E-S-10        |         | Laser TEC    | Current(mA)  | 278             |       | 3000        |       | 2500      |     | -2500        |     | -3000 | 20       |
| P01                 |         |              |              | 1               |       |             |       |           |     |              |     |       | Submit   |
| PS2                 |         |              |              |                 |       |             |       |           |     |              |     |       | Cubinit  |
| FAN                 |         |              |              |                 |       |             |       |           |     |              |     |       |          |

| Alarm Settings      | Factory Default Setting (bold) and range if applicable |
|---------------------|--------------------------------------------------------|
| Output Status Alarm | Enable Major<br><b>Enable Minor</b><br>Disable         |

#### Table 6-1

| Parameters          | Description                                                                                                    |
|---------------------|----------------------------------------------------------------------------------------------------|
| Unit Control        | ON / Off control for toggling the EDFA module                                                                                           |
| Gain per wavelength | When operating in " <b>Constant Gain</b> " mode, the appropriate gain between optical input and output level can be set for all inputs. |

#### Table 6-2 for A-EDFA-x-x-G-x

| Itoms              | Sub Itoms           | Description                                           |               |  |  |  |  |  |
|--------------------|---------------------|-------------------------------------------------------|---------------|--|--|--|--|--|
| items              | Subiterns           | Effect and Configuration Method                       | Configuration |  |  |  |  |  |
| Madula Information | Slot                | -                                                     | -             |  |  |  |  |  |
| Module Information | Module Type         | -                                                     | -             |  |  |  |  |  |
| Status             | Output Status       | Green indicates output status red indicates no output | -             |  |  |  |  |  |
|                    | Laser Type          | -                                                     | -             |  |  |  |  |  |
|                    | Unit Control        | Control Unit Switch                                   | ON / OFF      |  |  |  |  |  |
| Configuration      | Output Power Set    | Set the optical output power based on customer needs  | 16 ~ 24 dBm   |  |  |  |  |  |
|                    | Gain Per Wavelength |                                                       |               |  |  |  |  |  |
|                    | Output Status Alarm | -                                                     | -             |  |  |  |  |  |
|                    | Critical High       |                                                       |               |  |  |  |  |  |
| Alour Cottings     | Warning High        |                                                       |               |  |  |  |  |  |
| Alarm Settings     | Warning Low         | Alarm level setting, alarm parameters can be changed  |               |  |  |  |  |  |
|                    | Critical Low        |                                                       |               |  |  |  |  |  |
|                    | Dead Band           |                                                       |               |  |  |  |  |  |

Loading factory defaults can restore the device to the original default settings.

| Parameters            | Units | Critical<br>High<br>(HIHI) | Warning<br>High (HI) | Normal | Warning<br>Low (LO) | Critical<br>Low<br>(LOLO) | Dead<br>Band | Threshold<br>changeable<br>by user | Default<br>alarm<br>enable |
|-----------------------|-------|----------------------------|----------------------|--------|---------------------|---------------------------|--------------|------------------------------------|----------------------------|
| Input power           | dBm   | 16.0                       | 15.0                 | -      | -1.0                | -2.0                      | 0.1          | Y                                  | ON                         |
| Output<br>power       | dBm   | 19.0                       | 18.0                 | -      | 1.0                 | 0.0                       | 0.1          | Y                                  | ON                         |
| Laser output<br>power | dBm   | 19.0                       | 18.0                 | -      | 1.0                 | 0.0                       | 0.1          | Y                                  | ON                         |
| Laser<br>Temperature  | °C    | 35.0                       | 30.0                 | -      | 20.0                | 15.0                      | 0.1          | Y                                  | ON                         |
| Laser Bias<br>Current | mA    | 1300                       | 1200                 | -      | 30                  | 20                        | 5            | Y                                  | ON                         |
| Laser TEC<br>Current  | mA    | 2000                       | 1500                 | -      | -1500               | -2000                     | 20           | Y                                  | ON                         |

#### **Detailed operations:**

Click "Modules" tab and click the module to be configured as shown in Figure 6-2. Click the "Apply" button under "Factory Defaults". When finished, the device configuration will be reset. For more detailed information, refer to the factory restore and upgrade configuration parameter table shown in **Table 6-3**.

#### Note:

All the powers displayed on the web page are total power.

| System                | Modules | Alarms L               | _ogs Upg                                  | rade  |                 |                                          |                                               |                   |                             |          |
|-----------------------|---------|------------------------|-------------------------------------------|-------|-----------------|------------------------------------------|-----------------------------------------------|-------------------|-----------------------------|----------|
| All Modules           |         | Module Informa         | ation —                                   |       |                 |                                          |                                               |                   |                             |          |
| 0 ASMM-A              |         | Model: A-EDFA-1-15-G-S |                                           |       |                 | Serial No:                               | 14022745                                      |                   |                             |          |
| 1 FPAS 77CH analog    |         | HW Assembly I          | No: A05053_                               | D     |                 | FW Part No:                              | S09144                                        |                   |                             |          |
| 2 FPAS 歌华 signal      |         | FW Version:            | V01.00.0                                  | 5     |                 |                                          |                                               |                   |                             | Refresh  |
| 3 FPAS QAM signal     |         |                        |                                           |       |                 |                                          |                                               |                   |                             | L        |
| 4 RFSW A-77CH B-歌1    | 华       | Configuration –        |                                           |       |                 |                                          |                                               |                   |                             |          |
| 5 RFSW A-2.0 B-3.0    |         | Alarm Control          | Alarm Control Enable  Module Alias Submit |       |                 |                                          |                                               |                   |                             |          |
| 6 FT3S-D-10           |         | - Alarm Settings       |                                           |       |                 |                                          |                                               |                   |                             |          |
| 7 FT5S-D 1-CMTS 2-Q   | AM      |                        |                                           |       |                 |                                          |                                               |                   |                             |          |
| 8 EDFA-1-15-G         |         | Parameter              | Current                                   | Value | HiHi            | Hi                                       | Lo                                            | Lo                | Lo                          | Deadband |
| Port                  |         | Temperature(°          | C) 26.3                                   |       | ✓ 70.0          | € 65.0                                   | ✓ 0.0                                         |                   | -5.0                        | 2.0      |
| 9 OPSW 1-1550 2-131   | 0       | +12V Input Vol         | tage(V) 11.7                              |       | <b>1</b> 3.5    |                                          |                                               |                   | 10.5                        | 0.1      |
| 10 RRAS-Q 2-2.0 3-3.0 | D       | +5V Input Volta        | age(V) 4.9                                |       |                 |                                          |                                               |                   | 4.4                         | 0.1      |
| 11 RT5S-D 1-2.0 2-3.0 | )       | Amplifier Voltag       | ge(V) 5.1                                 |       |                 |                                          |                                               |                   | 4.4                         | 0.1      |
| 12 RPAS-D 1-2.0 2-3.0 | J       |                        |                                           |       |                 |                                          |                                               |                   |                             | Submit   |
| 13 RRAS-Q 2-2.0 3-3.0 | D       | Commands               |                                           |       |                 |                                          |                                               |                   |                             |          |
| 14 FRAS-S             |         | - Commands             |                                           |       | Maria at Arab   |                                          | Mar                                           |                   |                             |          |
| 15 RFSW               |         | Factory Defaults       | s. Apply                                  |       | factory default | ying ractory detau<br>s. The module will | its will erase all co<br>I reboot after apply | migura<br>ing def | luon and re<br>fault values | store    |
|                       |         | Reboot:                | Apply                                     |       | Warning: Reb    | ooting the module                        | will take approx. 2                           | 0 seco            | nds.                        |          |
| PS1                   |         |                        | , dbbiy                                   |       |                 |                                          |                                               |                   |                             |          |
|                       |         |                        |                                           |       |                 |                                          |                                               |                   |                             |          |
|                       |         |                        |                                           |       |                 |                                          |                                               |                   |                             |          |

#### FIGURE 6-2

#### Table 6-3 Factory default and upgrade configuration parameters table

| Parameters                   | Configuration                     | Factory default value                                            | After software upgrade |  |
|------------------------------|-----------------------------------|------------------------------------------------------------------|------------------------|--|
| Alarm Detection Control      | ON / OFF                          | ON                                                               | Retained               |  |
| Unit Control (PUMP ON / OFF) | ON / OFF                          | OFF                                                              | Retained               |  |
| Output Gain Type             | Constant Power / Constant<br>Gain | Constant Power (EDFA-x-x-P)<br>and Constant Gain<br>(EDFA-x-x-G) | Retained               |  |
| Output Status Alarm          | Major/Minor/Disable               | Minor                                                            | Retained               |  |
| Gain Per Wavelength          | 8-12                              | 6                                                                | Retained               |  |

#### 6.2 Reboot

The module can be rebooted remotely, see Figure 6-4.

#### **Detailed operations:**

Click the "**Modules**" tab, select the "**EDFA**", and then click the "**Apply**" button next to "**Reboot**". Next, click on "**Submit**" to confirm, and then the module will automatically restart. The configuration of the module will be retained after rebooting.

| System                | Modules | Alarms         | Logs                              | Upgrade       |      |                                  |                                          |                           |                           |                 |                            |       |         |
|-----------------------|---------|----------------|-----------------------------------|---------------|------|----------------------------------|------------------------------------------|---------------------------|---------------------------|-----------------|----------------------------|-------|---------|
| All Modules           |         | - Module Infor | mation —                          |               |      |                                  |                                          |                           |                           |                 |                            |       |         |
| 0 ASMM-A              |         | Model:         | Model: A-EDFA-1-15-G-S Serial No: |               |      |                                  |                                          |                           | 22745                     |                 |                            |       |         |
| 1 FPAS 77CH analog    |         | HW Assemb      | bly No:                           | A05053_0      |      |                                  | FW Part No:                              | rt No: S09144             |                           |                 |                            |       |         |
| 2 FPAS 歌华 signal      |         | FW Version     | : •                               | V01.00.06     |      |                                  |                                          |                           |                           |                 |                            | 1     | Refresh |
| 3 FPAS QAM signal     |         |                |                                   |               |      |                                  |                                          |                           |                           |                 |                            |       |         |
| 4 RFSW A-77CH B-歌4    | 华       |                | n ———                             |               |      |                                  |                                          |                           |                           |                 |                            |       |         |
| 5 RFSW A-2.0 B-3.0    |         | Alarm Contr    | ol Enable                         | • ▼ Mo        | dule | Alias                            |                                          |                           |                           |                 |                            |       | Submit  |
| 6 FT3S-D-10           |         | Alarm Settir   | nas — —                           |               |      |                                  |                                          |                           |                           |                 |                            |       |         |
| 7 FT5S-D 1-CMTS 2-Q   | AM      | Autorea        | 195                               |               |      |                                  |                                          |                           |                           |                 |                            |       |         |
| 8 EDFA-1-15-G         |         | Parameter      |                                   | Current Value | HiH  | li                               | Hi                                       | Lo                        |                           | LoL             |                            | Dead  | lband   |
| Port                  |         | Temperatur     | e(°C)                             | 26.3          |      | 70.0                             |                                          | <b>Ø</b> 0.0              |                           |                 | -5.0                       | 2.0   |         |
| 9 OPSW 1-1550 2-131   | 0       | +12V Input'    | Voltage(V)                        | 11.7          |      | 13.5                             |                                          |                           |                           |                 | 10.5                       | 0.1   |         |
| 10 RRAS-Q 2-2.0 3-3.0 | D       | +5V Input V    | oltage(V)                         | 4.9           |      | 6.0                              |                                          |                           |                           |                 | 4.4                        | 0.1   |         |
| 11 RT5S-D 1-2.0 2-3.0 | )       | Amplifier Vo   | oltage(V)                         | 5.1           | 1    | 6.0                              |                                          |                           |                           |                 | 4.4                        | 0.1   |         |
| 12 RPAS-D 1-2.0 2-3.0 | )       |                |                                   |               |      |                                  |                                          |                           |                           |                 |                            |       | Submit  |
| 13 RRAS-Q 2-2.0 3-3.0 | D       | Commondo       |                                   |               |      |                                  |                                          |                           |                           |                 |                            |       |         |
| 14 FRAS-S             |         |                |                                   |               |      |                                  |                                          |                           |                           |                 |                            |       |         |
|                       |         | Factory Deta   | iults:                            | Apply         | fac  | arning: Appiyi<br>rtory defaults | ng factory defaults<br>The module will n | s will eras<br>eboot afte | e all conti<br>r anniving | gura:<br>n def: | tion and re<br>ault values | store |         |
|                       |         | Reboot         |                                   | Apply         | W    | arning: Rebor                    | oting the module w                       | vill take ar              | prox. 20                  | seco            | nds.                       |       |         |
| PS1                   |         |                |                                   | γγμγy         |      |                                  | ing the modulo i                         |                           |                           |                 |                            |       |         |
| PS2                   |         |                |                                   |               |      |                                  |                                          |                           |                           |                 |                            |       |         |
|                       |         |                |                                   |               |      |                                  |                                          |                           |                           |                 |                            |       |         |

Figure 6-4

#### 6.3 Alarms Monitoring

All the module alarms are shown on the alarm page. If an alarm occurs, the operator can view the associated pages to find more detailed alarm information.

#### 6.3.1 Alarm Status Pages

Click the "**Alarms**" tab on the top menu bar to display an overview of the alarm status for all the installed modules as shown in **Figure 6-5**.

#### The alarm status has three states:

- Normal: Green
- Major Alarm: Red

| System Modules        | Alarms | Logs Upgrade |              |
|-----------------------|--------|--------------|--------------|
| All Modules           | Slot   | Module Type  | Alarm Status |
| 0 ASMM-A              | 0      | ASMM-A       | •            |
| 1 FPAS 77CH analog    | 1      | FPAS-S       | •            |
| 2 FPAS 歌华 signal      | 2      | FPAS-S       | •            |
| 3 FPAS OAM signal     | 3      | FPAS-S       | •            |
|                       | 4      | RFSW         | •            |
| 4 RFSW A-77CH B-歌华    | 5      | RFSW         |              |
| 5 RFSW A-2.0 B-3.0    | 6      | FT3S-D-10    | •            |
| 6 FT3S-D-10           | 7      | FT5S-D-10    |              |
| 7 FT5S-D 1-CMTS 2-QAM | 8      | EDFA-1-15-G  | •            |
| 8 EDEA-1-15-G         | 9      | OPSW         | •            |
|                       | 10     | RRAS-Q       | <del>_</del> |
| 9 OPSW 1-1550 2-1310  | 11     | RT5S-D-10    | •            |
| 10 RRAS-Q 2-2.0 3-3.0 | 12     | RPAS-D       | •            |
| 11 RT5S-D 1-2.0 2-3.0 | 13     | RRAS-Q       |              |
| 12 RPAS-D 1-2 0 2-3 0 | 14     | FRAS-S       | •            |
| 12 00 0 2 2 0 2 2 0   | 15     | RFSW         |              |
| 13 KKAS-Q 2-2.0 3-3.0 | 16     | FT5E-S-10    | •            |
| 14 FRAS-S             | PS1    |              |              |
| 15 RFSW               | PS2    | PS           | •            |
| 16 FT5E-S-10          | FAN    | FAN-A        | •            |
| PS1                   |        |              | Refresh      |
| PS2                   |        |              |              |
| FAN                   |        |              |              |

Figure 6-5

#### 6.3.2 Module operating voltage and temperature alarm

Click on the corresponding module, as shown in **Figure 6-6**, to view the module alarm information. After clicking on EDFA in "**Modules**" tab, the operator can view the module temperature and power supply voltage alarms. The operator can view the status indicators to check if the module is functioning properly.

#### The status indicators have three states:

- Normal: Green
- Minor Alarm: Amber
- Major Alarm: Red

|        | System           | Modules | Ala    | irms   | Logs             | Upgrade       |        |      |     |      |          |         |
|--------|------------------|---------|--------|--------|------------------|---------------|--------|------|-----|------|----------|---------|
| All M  | odules           |         | - Slot | 8 EDFA | Alarm Status     |               |        |      |     |      |          |         |
| 0 AS   | MM-A             |         | No     | Alarn  | n Type           | Current Value | e HiHi | Hi   | Lo  | LoLo | Deadband | Status  |
| 1 FP/  | AS 77CH analog   | ]       | 1      | Temp   | erature(°C)      | 26.3          | 70.0   | 65.0 | 0.0 | -5.0 | 2.0      |         |
| 2 FP/  | AS 歌华 signal     |         | 2      | +12V   | Input Voltage(   | /) 11.7       | 13.5   |      |     | 10.5 | 0.1      | •       |
| 3 EP/  | AS OAM signal    |         | 3      | +5V I  | nput Voltage(V   | 4.9           | 6.0    |      |     | 4.4  | 0.1      |         |
| ARE    | NO 60 แก่ Signal | 5.dk    | 4      | Ampl   | ifier Voltage(V) | 5.1           | 6.0    |      |     | 4.4  | 0.1      |         |
|        |                  | 149     |        |        |                  |               |        |      |     |      | [        | Refresh |
| D RF   | SW A-2.0 B-3.0   |         |        |        |                  |               |        |      |     |      |          |         |
| 6 - 13 | 3S-D-10          |         |        |        |                  |               |        |      |     |      |          |         |
| 7 FT5  | 5S-D 1-CMTS 2-   | QAM     |        |        |                  |               |        |      |     |      |          |         |
| 8 ED   | FA-1-15-G        |         |        |        |                  |               |        |      |     |      |          |         |
| P      | °ort             |         |        |        |                  |               |        |      |     |      |          |         |
| 9 OP   | SW 1-1550 2-13   |         |        |        |                  |               |        |      |     |      |          |         |
| 10 R   | RAS-Q 2-2.0 3-3  | .0      |        |        |                  |               |        |      |     |      |          |         |
| 11 R   | T5S-D 1-2.0 2-3  | .0      |        |        |                  |               |        |      |     |      |          |         |
| 12 R   | PAS-D 1-2.0 2-3  | .0      |        |        |                  |               |        |      |     |      |          |         |
| 13 R   | RAS-Q 2-2.0 3-3  | .0      |        |        |                  |               |        |      |     |      |          |         |
| 14 FF  | RAS-S            |         |        |        |                  |               |        |      |     |      |          |         |
| 15 R   | FSW              |         |        |        |                  |               |        |      |     |      |          |         |
| 16 F1  | T5E-S-10         |         |        |        |                  |               |        |      |     |      |          |         |
| PS1    |                  |         |        |        |                  |               |        |      |     |      |          |         |
| PS2    |                  |         |        |        |                  |               |        |      |     |      |          |         |
| FAN    |                  |         |        |        |                  |               |        |      |     |      |          |         |

Figure 6-6

Use the status indicators to determine if the module is working properly. If the device is replaced or reset, click on "**Refresh**" to update the alarms information.

#### 6.3.3 Module Port Alarms

Click on the Module's "Port" label on the left column, as shown in Figure 6-7. The Input, Output, laser output Total Power, Laser Bias current, Laser TEC current can be viewed from this page.

#### Status indicator has three states:

- Normal: Green
- Minor Alarm: Amber
- Major Alarm: Red

| System              | Modules                          | Alar  | ms                 | Logs Upg         | grade                |      |      |       |       |          |         |
|---------------------|----------------------------------|-------|--------------------|------------------|----------------------|------|------|-------|-------|----------|---------|
| All Modules         |                                  | Slot8 | EDFA               | Alarm Status ——  |                      |      |      |       |       |          |         |
| 0 ASMM-A            |                                  | No.   | Alarm              | Туре             | <b>Current Value</b> | HiHi | Hi   | Lo    | LoLo  | Deadband | Status  |
| 1 FPAS 77CH analog  | 1                                | 1     | Output Status      |                  | On                   |      |      |       |       |          |         |
|                     |                                  | 2     | 2 Input Power(dBm) |                  | 9.0                  | 12.0 | 11.0 | -1.0  | -2.0  | 0.1      | •       |
| 3 FPAS QAM signal   | 3 Output Power Each<br>Port(dBm) |       | 15.0               | 21.2             | 21.0                 | 7.0  | 6.0  | 0.1   | •     |          |         |
| 4 RFSW A-77CH B哥    | 4                                | Laser | Output Power(dBm)  | ) 15.0           | 21.2                 | 21.0 | 7.0  | 6.0   | 0.1   |          |         |
| 5 RFSW A-2.0 B-3.0  | 5                                | Laser | Temperature(°C)    | 25.0             | 35.0                 | 30.0 | 20.0 | 15.0  | 0.1   | •        |         |
| 6 FT3S-D-10         | FT3S-D-10                        |       |                    | Bias Current(mA) | 309                  | 1300 | 1200 | 30    | 20    | 5        |         |
| 7 FT5S-D 1-CMTS 2-  | QAM                              | 7     | Laser              | TEC Current(mA)  | 275                  | 3000 | 2500 | -2500 | -3000 | 20       | •       |
| 8 EDFA-1-15-G       |                                  |       |                    |                  |                      |      |      |       |       | F        | Refresh |
| Port                |                                  | I     |                    |                  |                      |      |      |       |       |          |         |
| 9 OPSW 1-1550 2-13  | 310                              |       |                    |                  |                      |      |      |       |       |          |         |
| 10 RRAS-Q 2-2.0 3-3 | 3.0                              |       |                    |                  |                      |      |      |       |       |          |         |
| 11 RT5S-D 1-2.0 2-3 | .0                               |       |                    |                  |                      |      |      |       |       |          |         |
| 12 RPAS-D 1-2.0 2-3 | 3.0                              |       |                    |                  |                      |      |      |       |       |          |         |
| 13 RRAS-Q 2-2.0 3-3 | 3.0                              |       |                    |                  |                      |      |      |       |       |          |         |
| 14 FRAS-S           |                                  |       |                    |                  |                      |      |      |       |       |          |         |
| 15 RFSW             |                                  |       |                    |                  |                      |      |      |       |       |          |         |
| 16 FT5E-S-10        |                                  |       |                    |                  |                      |      |      |       |       |          |         |
| PS1                 |                                  |       |                    |                  |                      |      |      |       |       |          |         |
| PS2                 |                                  |       |                    |                  |                      |      |      |       |       |          |         |
| FAN                 |                                  |       |                    |                  |                      |      |      |       |       |          |         |

Figure 6-7

#### 6.3.4 Alarm Settings Configuration

#### Monitoring Function ON / OFF

In the Configuration section on the Modules page, click the "Alarm Control" pull down menu to toggle the monitoring function.

#### Temperature, +12V, +5V Voltage Alarm Levels Management

By default, the temperature and voltage alarms are enabled. The check box, Ø, as shown in **Figure 6-8**, toggles the alarms. When the check box is checked, the associated alarm is enabled and the text in the text box will be solid black. When the check box is unchecked, (detection OFF), the text in the text box will be light grey and cannot be changed. The default alarm parameters are shown below.

|        | System           | Modules | Alarms       | Logs        | Upgrade        |      |            |       |          |         |            |     |       |         |      |
|--------|------------------|---------|--------------|-------------|----------------|------|------------|-------|----------|---------|------------|-----|-------|---------|------|
| All Mo | odules           |         | Port Informa | ation —     |                |      |            |       |          |         |            |     |       |         |      |
| 0 ASI  | MM-A             |         | Slot: 8      | Module      | Type: EDFA     |      |            |       |          |         |            |     |       | Refr    | esh  |
|        | AS 77CH analog   |         |              |             |                |      |            |       |          |         |            |     |       |         |      |
|        | AS 歌华 signal     |         | Status —     | -           |                |      |            |       |          |         |            |     |       |         |      |
|        | AS QAM signal    |         | Output Statu | s: 💮        | Laser Type: CA | TV+B | A          |       |          |         |            |     |       |         |      |
| 4 RFS  | SW A-77CH B-콼    | (华      | Configuratio | on ———      |                |      |            |       |          |         |            |     |       |         |      |
|        | SW A-2.0 B-3.0   |         | Unit Control | On          |                |      | Gain Type  |       | Cor      | stant ( | Gain 🔻     |     |       |         |      |
| 6 FT3  |                  |         | Output Pow   | er Set 15.0 | dBm            |      | Gain Per W | avele | ength 80 |         | (8 0-12 0) | dB  |       | Suk     | mit  |
|        | 5S-D 1-CMTS 2-(  | QAM     |              | 10.0        |                |      |            |       | 0.0      |         | (0.0 12.0) |     |       | Jui     | mit  |
| 8 ED   | FA-1-15-G        |         | Alarm Settin | ngs — — —   |                |      |            |       |          |         |            |     |       |         |      |
| P      | ort              |         | Output State | is Alarm en | ableMinor 🔻    |      |            |       |          |         |            |     |       |         |      |
| 9 OP   | SW 1-1550 2-13   | 10      | Parameter    |             | Current Value  | Hil  | li         | Hi    |          | Lo      |            | Lol | _0    | Deadban | d    |
| 10 RF  | RAS-Q 2-2.0 3-3  | .0      | Input Powe   | r(dBm)      | 9.0            |      | 12.0       |       | 11.0     |         | -1.0       |     | -2.0  | 0.1     |      |
| 11 R1  | T5S-D 1-2.0 2-3. | 0       | Output Pow   | er Each     |                | -    |            |       |          |         |            |     | 2.0   |         | = 1  |
| 12 RF  | PAS-D 1-2.0 2-3  | .0      | Port(dBm)    |             | 15.0           |      | 21.2       |       | 21.0     |         | 7.0        |     | 6.0   | 0.1     |      |
| 13 RF  | RAS-Q 2-2.0 3-3  | .0      | Laser Outp   | ut          | 15.0           |      | 21.2       |       | 21.0     |         | 7.0        |     | 6.0   | 0.1     |      |
| 14 FF  | RAS-S            |         | Power(dBm    | )           | 25.0           |      | 25.0       |       | 20.0     |         | 20.0       |     | 45.0  |         |      |
|        |                  |         | Laser Temp   | erature(°C) | 25.0           |      | 35.0       |       | 30.0     |         | 20.0       |     | 15.0  | 0.1     |      |
| 16 FT  |                  |         | Laser Blas   | Current(mA) | 309            |      | 1300       |       | 1200     |         | 30         |     | 20    | 5       |      |
| PS1    |                  |         | Laser TEC    | Current(mA) | 285            |      | 3000       |       | 2500     |         | -2500      |     | -3000 | 20      |      |
|        |                  |         |              |             |                |      |            |       |          |         |            |     |       | Sub     | omit |
|        |                  |         | I            |             |                |      |            |       |          |         |            |     |       |         |      |

Figure 6-8

| Parameter             | Units | ніні | н  | Normal | LO | LOLO | Dead<br>Band | Threshold<br>changeable<br>by user | Default<br>alarm<br>enable |
|-----------------------|-------|------|----|--------|----|------|--------------|------------------------------------|----------------------------|
| Temperature           | °C    | 70   | 65 | -      | 0  | -5   | 2            | Ν                                  | ON                         |
| +12V Input<br>voltage | Vdc   | 13.5 | -  | -      | -  | 10.5 | 0.1          | Ν                                  | ON                         |
| +5V Input<br>voltage  | Vdc   | 6    | -  | -      | -  | 4.4  | 0.1          | Ν                                  | ON                         |
| Amplifier<br>voltage  | Vdc   | 6    | -  | -      | -  | 4.4  | 0.1          | Ν                                  | ON                         |

#### 6.3.5 Input/ Output Status Monitoring

To setup Input/ Output Status Monitoring, select the associated module's "**Port**" page from the left column. The monitoring parameters are listed under "**Alarm Settings**", click the check box to ☑ toggle the various parameters. The monitoring thresholds can be changed. See **below**.

| System              | Modules | Alarms       | Logs                                 | Upgrade       |             |               |              |        |          |  |  |  |
|---------------------|---------|--------------|--------------------------------------|---------------|-------------|---------------|--------------|--------|----------|--|--|--|
| All Modules         |         | Port Informa | ation ———                            |               |             |               |              |        |          |  |  |  |
| 0 ASMM-A            |         | Slot: 8      | Slot 8 Module Type: EDFA Refresh     |               |             |               |              |        |          |  |  |  |
| 1 FPAS 77CH analog  | ]       |              |                                      |               |             |               |              |        |          |  |  |  |
| 2 FPAS 歌华 signal    |         | Status —     | -                                    |               |             |               |              |        |          |  |  |  |
| 3 FPAS QAM signal   |         | Output Statu | Output Status: 🧁 Laser Type: CATV+BA |               |             |               |              |        |          |  |  |  |
| 4 RFSW A-77CH B-哥   | 24      | Configuratio | on ———                               |               |             |               |              |        |          |  |  |  |
| 5 RFSW A-2.0 B-3.0  |         | Unit Control | On 🔻                                 | -             | Gain Type   | Cons          | tant Gain 🔻  |        |          |  |  |  |
| 6 FT3S-D-10         |         | Output Pow   | er Set 15.0                          | dBm           | Gain Per W  | avelength 8.0 | (8.0-12.0)dE | 3      | Submit   |  |  |  |
| 7 FT5S-D 1-CMTS 2-  | QAM     |              |                                      |               |             | 5             |              |        | Submit   |  |  |  |
| 8 EDFA-1-15-G       |         | Alarm Settin | ngs ———                              |               |             |               |              |        |          |  |  |  |
| Port                |         | Output State | us Alarm ena                         | bleMinor 🔻    |             |               |              |        |          |  |  |  |
| 9 OPSW 1-1550 2-13  | 310     | Parameter    |                                      | Current Value | HiHi        | Hi            | Lo           | LoLo   | Deadband |  |  |  |
| 10 RRAS-Q 2-2.0 3-3 | 3.0     | Input Powe   | r(dBm)                               | 9.0           | ☑ 12.0      | ✓ 11 0        | ✓ -1 0       | ✓ -2 0 | 0.1      |  |  |  |
| 11 RT5S-D 1-2.0 2-3 | .0      | Output Pow   | er Each                              |               |             |               |              |        |          |  |  |  |
| 12 RPAS-D 1-2.0 2-3 | .0      | Port(dBm)    |                                      | 15.0          | 21.2        | 21.0          | ✓ 7.0        | 6.0    | 0.1      |  |  |  |
| 13 RRAS-Q 2-2.0 3-3 | 3.0     | Laser Outpu  | ut                                   | 15.0          | ✓ 21.2      | 21.0          | ✓ 7.0        |        | 0.1      |  |  |  |
| 14 FRAS-S           |         | Power(dBm    | l)                                   | 25.0          | <b>25 0</b> |               |              |        |          |  |  |  |
| 15 RFSW             |         | Laser Temp   |                                      | 25.0          | 35.0        | 30.0          | 20.0         | 15.0   | 5        |  |  |  |
| 16 FT5E-S-10        |         | Laser Blas   | Current(mA)                          | 309           | ■ 1300      | 1200          | 30           | 20     | 20       |  |  |  |
| PS1                 |         | Laser TEC    | Current(MA)                          | 260           | 3000        | 2500          |              | -3000  | 20       |  |  |  |
| PS2                 |         |              |                                      |               |             |               |              |        | Submit   |  |  |  |
| FAN                 |         | I            |                                      |               |             |               |              |        |          |  |  |  |

Figure 6-9

#### 6.3.6 Default Port Page Alarm Thresholds (EDFA-1-17-G)

| Parameter             | Units | ніні | ні   | Normal | LO    | LOLO  | Dead<br>Band | Threshold<br>changeable<br>by user | Default<br>alarm<br>enable |
|-----------------------|-------|------|------|--------|-------|-------|--------------|------------------------------------|----------------------------|
| Input power           | dBm   | 16.0 | 15.0 | -      | -1.0  | -2.0  | 0.1          | Y                                  | ON                         |
| Output<br>power       | dBm   | 19.0 | 18.0 | -      | 1.0   | 0.0   | 0.1          | Y                                  | ON                         |
| Laser output<br>Power | dBm   | 19.0 | 18.0 | -      | 1.0   | 0.0   | 0.1          | Y                                  | ON                         |
| Laser<br>temperature  | °C    | 35.0 | 30.0 | -      | 20.0  | 15.0  | 0.1          | Y                                  | ON                         |
| Laser Bias<br>current | mA    | 1300 | 1200 | -      | 30    | 20    | 5            | Y                                  | ON                         |
| Laser TEC current     | mA    | 2000 | 1500 | _      | -1500 | -2000 | 20           | Y                                  | ON                         |

#### Table 6-4 Module Alarm Indicator Definitions

| Parameters (Common)             | Description                      | Definitions                                  | Related Indicators | Lighting Conditions   |
|---------------------------------|----------------------------------|----------------------------------------------|--------------------|-----------------------|
| Power OFF                       | Power OFF                        | Power OFF                                    | All                | All OFF               |
| Initiating AM                   | Power ON                         | During Module<br>Power ON                    | All                | Blinks green ¼ second |
| No Alarm                        | Normal operation                 | Normal                                       | All                | Green                 |
| AM-Critical-ALM                 | Critical Alarm                   | Critical Alarm                               | STAT               | Red                   |
| AM-Minor-ALM                    | Warning Alarm                    | Warning Alarm                                | STAT               | Amber                 |
| Optical-input-Critical-<br>ALM  | Optical Input<br>Critical Alarm  | Input Power is too high/<br>too low          | STAT<br>OPT IN     | Red                   |
| Optical-input-Minor-<br>ALM     | Optical Input<br>Warning Alarm   | Input Power is higher/<br>lower              | STAT<br>OPT IN     | Amber                 |
| Optical-output-Critical-<br>ALM | Optical Output<br>Critical Alarm | Optical Output Power is<br>too high /too low | STAT<br>OPT OUT    | Red                   |
| Optical-output-Minor-<br>ALM    | Optical Output<br>Warning Alarm  | Optical Output Power is<br>higher/lower      | STAT<br>OPT OUT    | Amber                 |
| Laser Output On                 | Laser Output On                  | Laser On                                     | Shut down          | Green                 |
| Laser Shut down                 | Laser Shut down                  | Laser Off                                    | Shut down          | Amber                 |
| Pump-Critical-ALM               | Pump Output<br>Critical Alarm    | Pump Output is too high/<br>too low          | STAT<br>Pump       | Red                   |
| Pump-Minor-ALM                  | Pump Output                      | Pump Output is higher<br>/ lower             | STAT<br>Pump       | Amber                 |

#### 6.4 Logs Management

The operator can view all the alarms of the modules in the chassis on the Logs Management page. Click "Logs" on the top menu to enter the Logs Management page. See Figure 6-10.

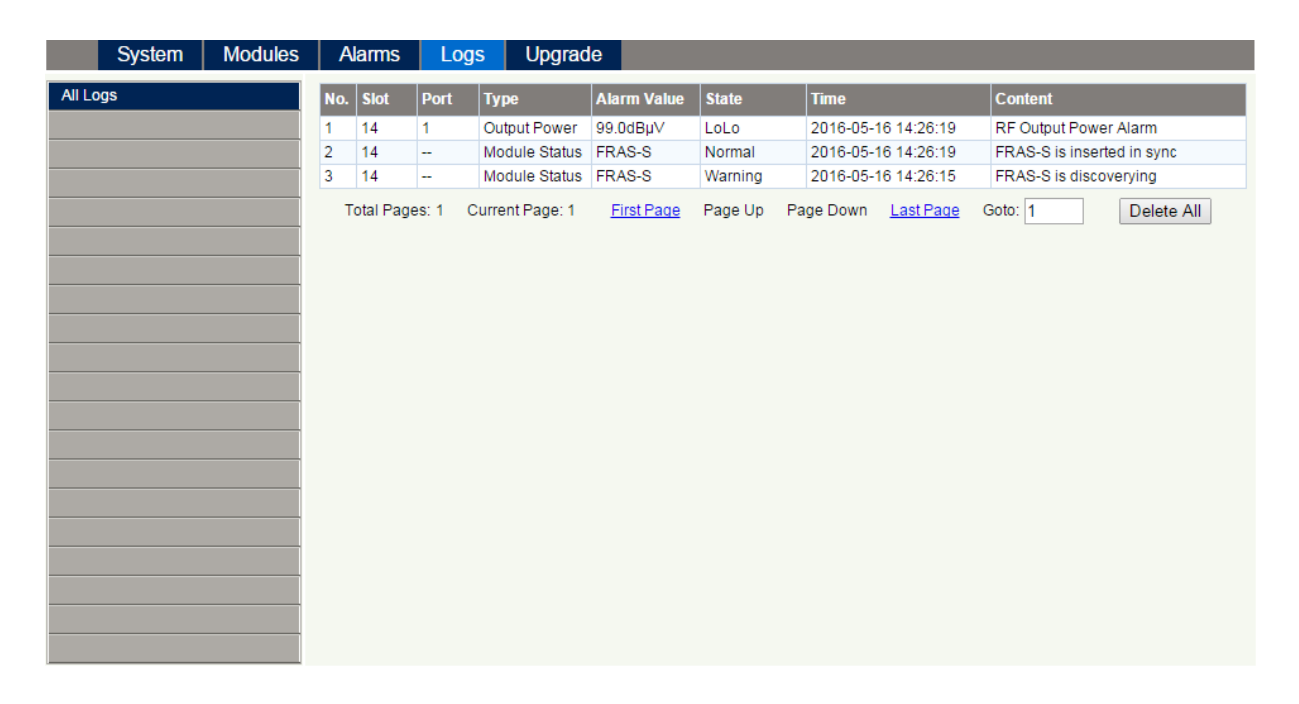

Figure 6-10

#### 6.5 Device Upgrade

The Module supports firmware upgrade function.

Via the following **Figure 6-11** page, upload the local upgrade file, and then click **start upgrade** to begin with the upgrade process. At the same time, you will be automatically redirected to the Network Management page. The upgrade operation is then complete.

| System              | Modules | Alarms      | Logs           | Upgrade          |                                                                          |
|---------------------|---------|-------------|----------------|------------------|--------------------------------------------------------------------------|
| All Modules         |         | Upgrade ED  | FA in slot 8 - |                  |                                                                          |
| 0 ASMM-A            |         | Select File | Choose File    | e No file chosen | Warning: File will be uploaded, then module will reset, takes approx. 30 |
| 1 FPAS 77CH analog  |         |             |                |                  | seconds. Do not power-off during upgrade.                                |
| 2 FPAS 歌华 signal    |         |             | Start Upgra    | ade              |                                                                          |
| 3 FPAS QAM signal   |         |             |                |                  |                                                                          |
| 4 RFSW A-77CH B-哥   | 华       |             |                |                  |                                                                          |
| 5 RFSW A-2.0 B-3.0  |         |             |                |                  |                                                                          |
| 6 FT3S-D-10         |         |             |                |                  |                                                                          |
| 7 FT5S-D 1-CMTS 2-  | QAM     |             |                |                  |                                                                          |
| 8 EDFA-1-15-G       |         |             |                |                  |                                                                          |
| 9 OPSW 1-1550 2-13  | 10      |             |                |                  |                                                                          |
| 10 RRAS-Q 2-2.0 3-3 | .0      |             |                |                  |                                                                          |
| 11 RT5S-D 1-2.0 2-3 | .0      |             |                |                  |                                                                          |
| 12 RPAS-D 1-2.0 2-3 | .0      |             |                |                  |                                                                          |
| 13 RRAS-Q 2-2.0 3-3 | .0      |             |                |                  |                                                                          |
| 14 FRAS-S           |         |             |                |                  |                                                                          |
| 15 RFSW             |         |             |                |                  |                                                                          |
| 16 FT5E-S-10        |         |             |                |                  |                                                                          |
| PS1                 |         |             |                |                  |                                                                          |
| PS2                 |         |             |                |                  |                                                                          |

#### Figure 6-11

\* The upgrade file needs to be located in the PC that is connecting to ASMM

\* The Web GUI above only supports the manual operation from a local PC.

\* The EDFA supports automated firmware updates and automatic backup & restore features via TFTP when managed via Technetix NMSE management software. Please refer to the NMSE Product User Manual for more information.

## 7 Troubleshooting

#### Indicator for determining faults

If there is an error, the operator can use the status LEDs to determine the location and condition of the fault. See **Table 7-1**.

#### Table 7-1 Fault Indication Table

| Alarm Indicator status | Common Faults                                         | Troubleshooting                                                                                                    |
|------------------------|-------------------------------------------------------|----------------------------------------------------------------------------------------------------|
| OPT IN/OUT Red         | Input, Optical Output Power<br>is too high or too low | Clean optical port and fibre end, measure input and optical output<br>power; ensure input and output optical power are within normal<br>range. If input and optical output power are normal, contact Technetix<br>technical support. |
|                        | Abnormal optical<br>input power                       | Abnormal bias current.<br>Contact Technetix technical support.                                                                                                    |
|                        | Power failure                                         | Contact Technetix technical support.                                                                                                    |
| STAT Red               | Operating environment<br>temperature is too high      | Lower the room temperature.<br>If the temperature is normal, contact Technetix technical support.                                                                                                    |
|                        | Laser temperature or voltage is too high              | Contact Technetix technical support.                                                                                                    |

## **8** Declaration of Conformity

#### According to ISO/IEC Guide 22 and EN45014

| Manufacturer's Name:                        | Technetix                                                                                   |
|---------------------------------------------|---------------------------------------------------------------------------------------------|
| Manufacturer's Address:                     | Technetix Ltd, Innovation House, Technetix Business Park,<br>Albourne, West Sussex, BN6 9EB |
| Declares, that the product<br>Product Name: | EDFA– Erbium Doped Fibre Amplifier                                                          |

Conforms to the following standards:

| FCC: | FCC Part 15 Subpart B: 2012                                               |
|------|---------------------------------------------------------------------------|
| CE:  | EN 50083-2: 2012; EN 5504: 2010; EN 61000-3-2: 2006+A1: 2009+A2: 2009; EN |
|      | 55022:2010; EN 61000-3-3: 2008                                            |
| RCM: | AS/NZS CISPR22: 2009+A1: 2010 (Pending)                                   |
|      |                                                                           |

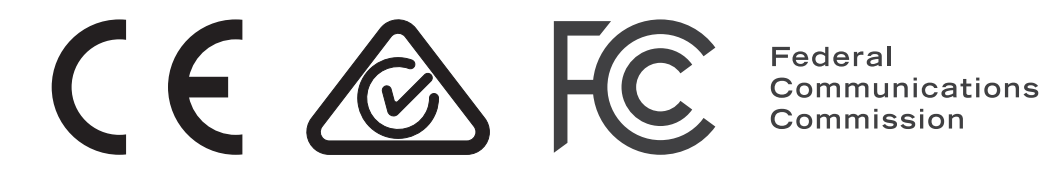

## **Appendix A: Default Alarm Limit Settings**

| Parameter             | Units | ніні | ні | Normal | LO | LOLO | Dead<br>Band | Threshold<br>changeable<br>by user | Default<br>alarm<br>enable |
|-----------------------|-------|------|----|--------|----|------|--------------|------------------------------------|----------------------------|
| Temperature           | °C    | 70   | 65 | -      | 0  | -5   | 2            | Ν                                  | ON                         |
| +12V Input<br>voltage | Vdc   | 13.5 | -  | -      | -  | 10,5 | 0.1          | Ν                                  | ON                         |
| +5V Input<br>voltage  | Vdc   | 6    | -  | -      | -  | 4,4  | 0.1          | Ν                                  | ON                         |
| Amplifier<br>voltage  | Vdc   | 6    | -  | -      | -  | 4,4  | 0.1          | Ν                                  | ON                         |

## **Appendix B: Factory Default Settings**

| Parameters                   | Configuration                     | Factory default value                                         | After software upgrade |
|------------------------------|-----------------------------------|---------------------------------------------------------------|------------------------|
| Alarm Detection Control      | ON / OFF                          | ON                                                            | Retained               |
| Unit Control (PUMP ON / OFF) | ON / OFF                          | ON                                                            | Retained               |
| Output Gain Type             | Constant Power / Constant<br>Gain | Constant Power (EDFA-x-x-P)<br>and Constant Gain (EDFA-x-x-G) | Retained               |
| Output Status Alarm          | ON / OFF                          | ON / OFF                                                      | Retained               |
| Gain Per Wavelength          | 10 to 25 dBm                      | ON                                                            | Retained               |

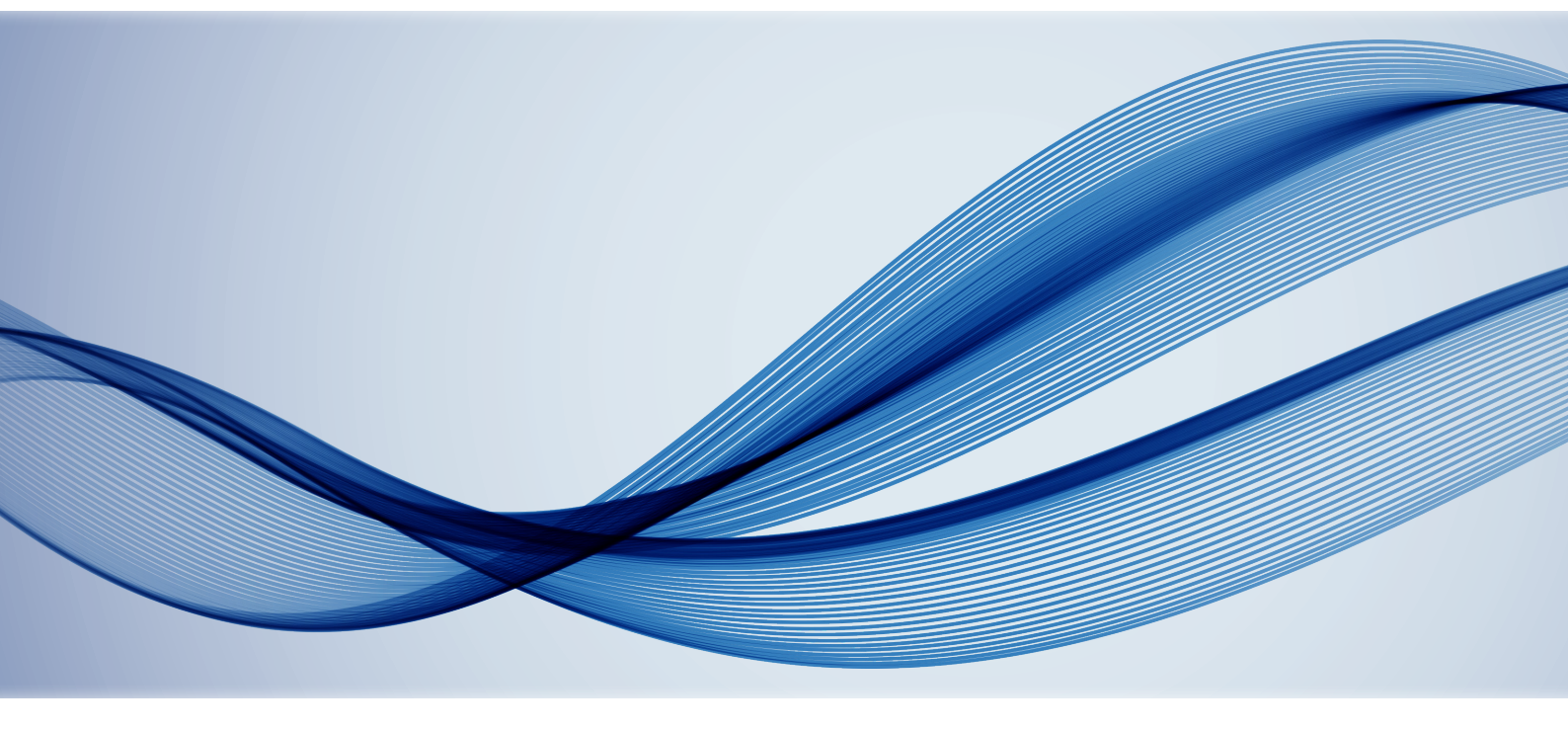